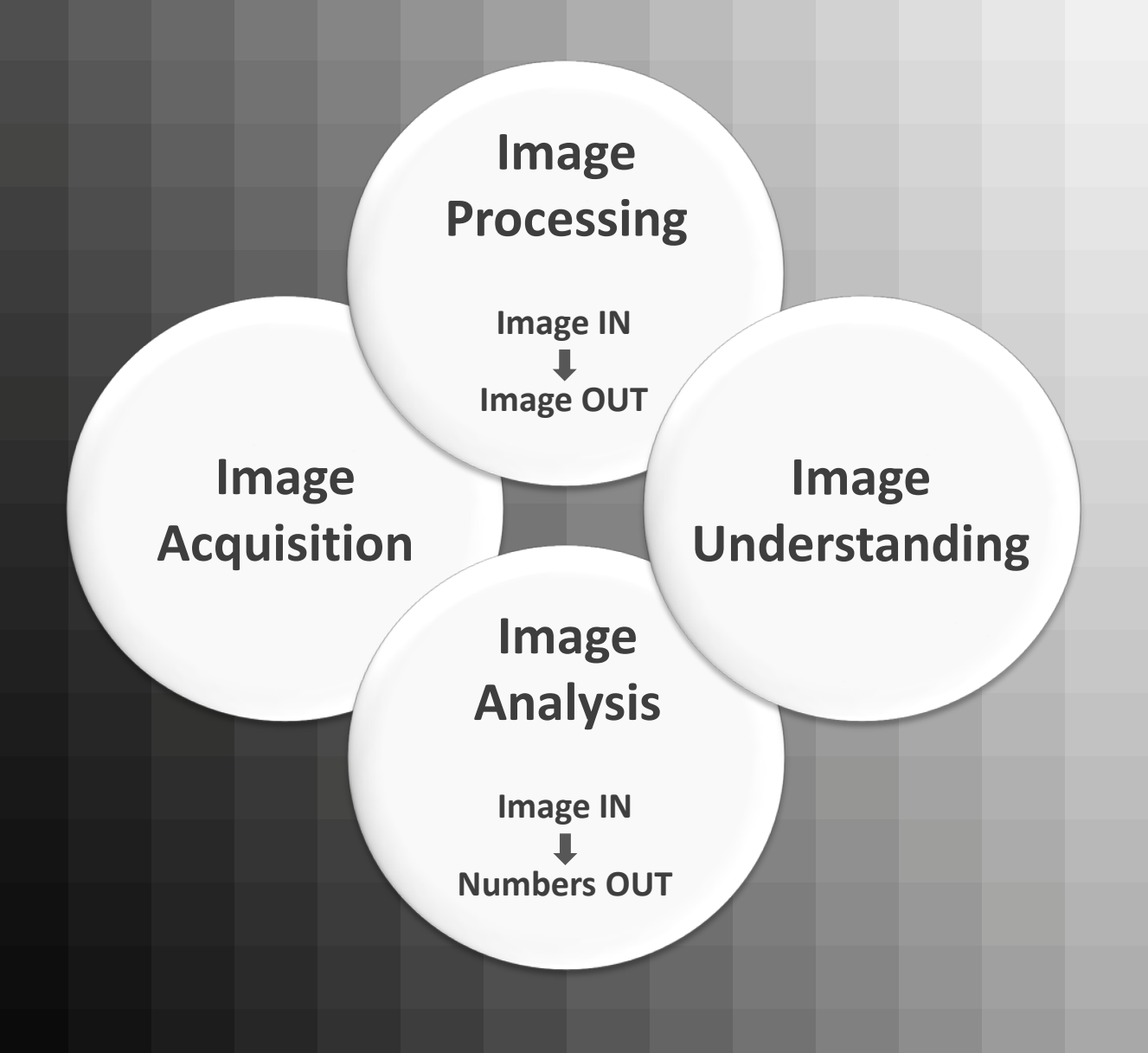

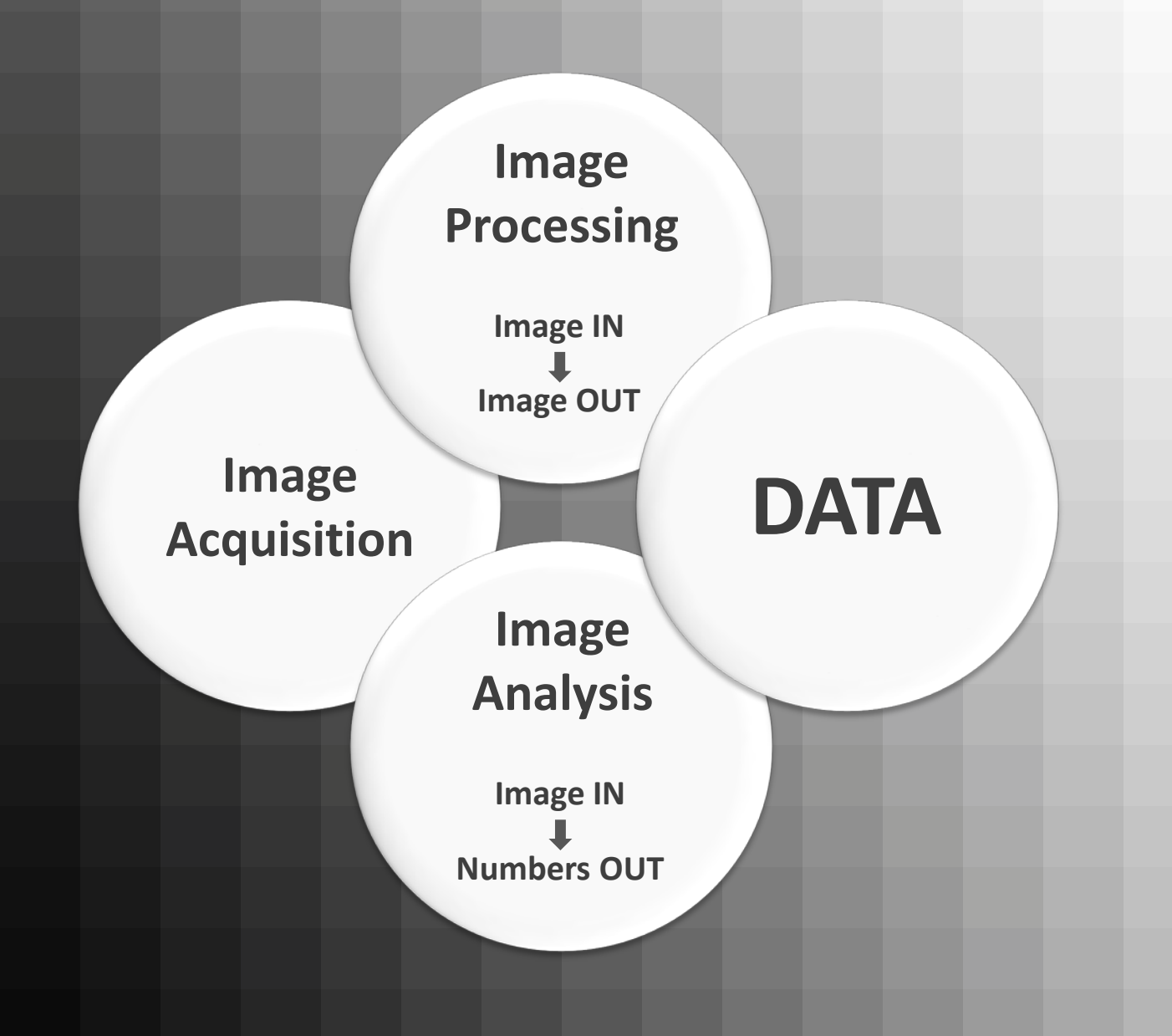

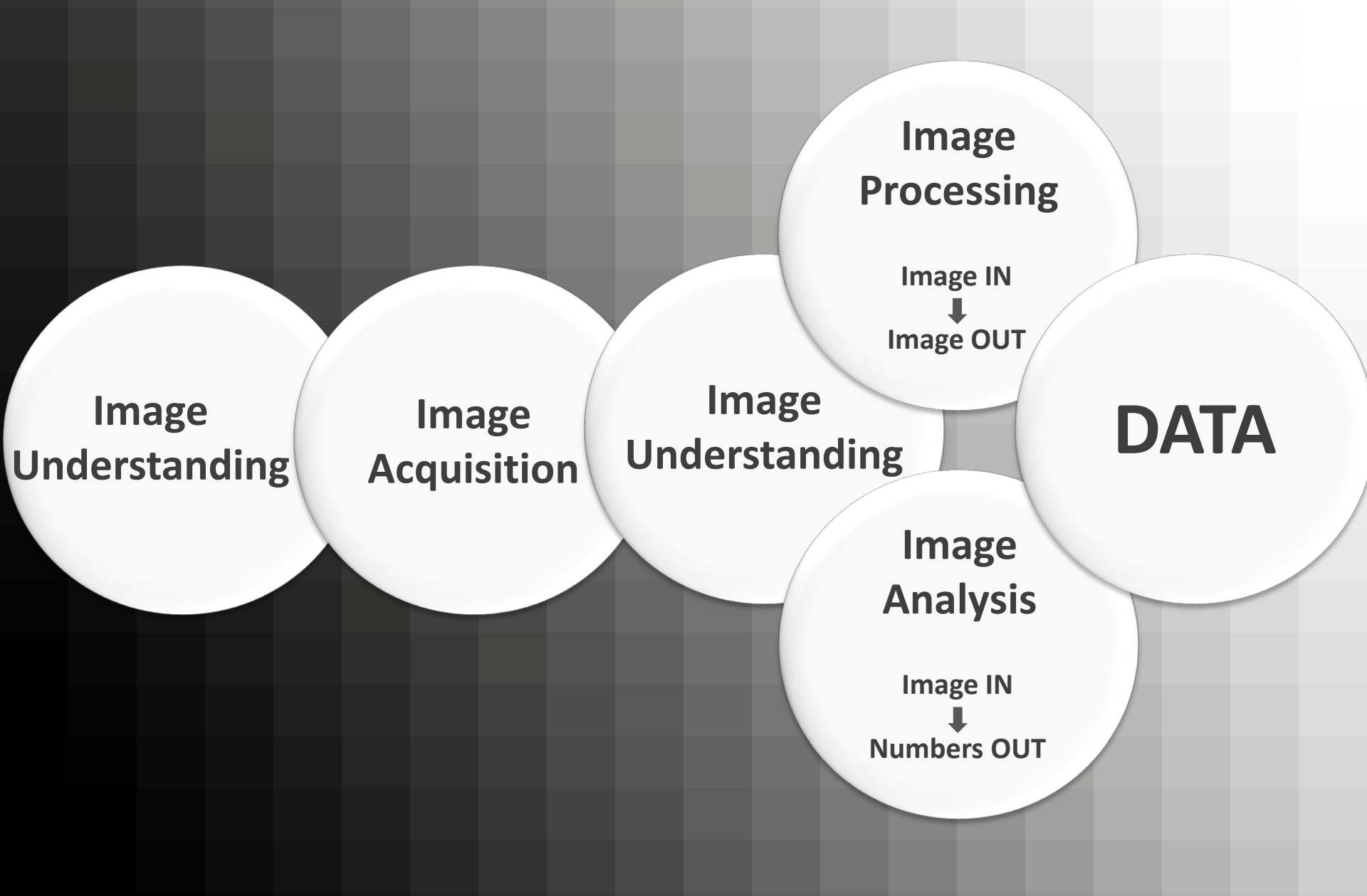

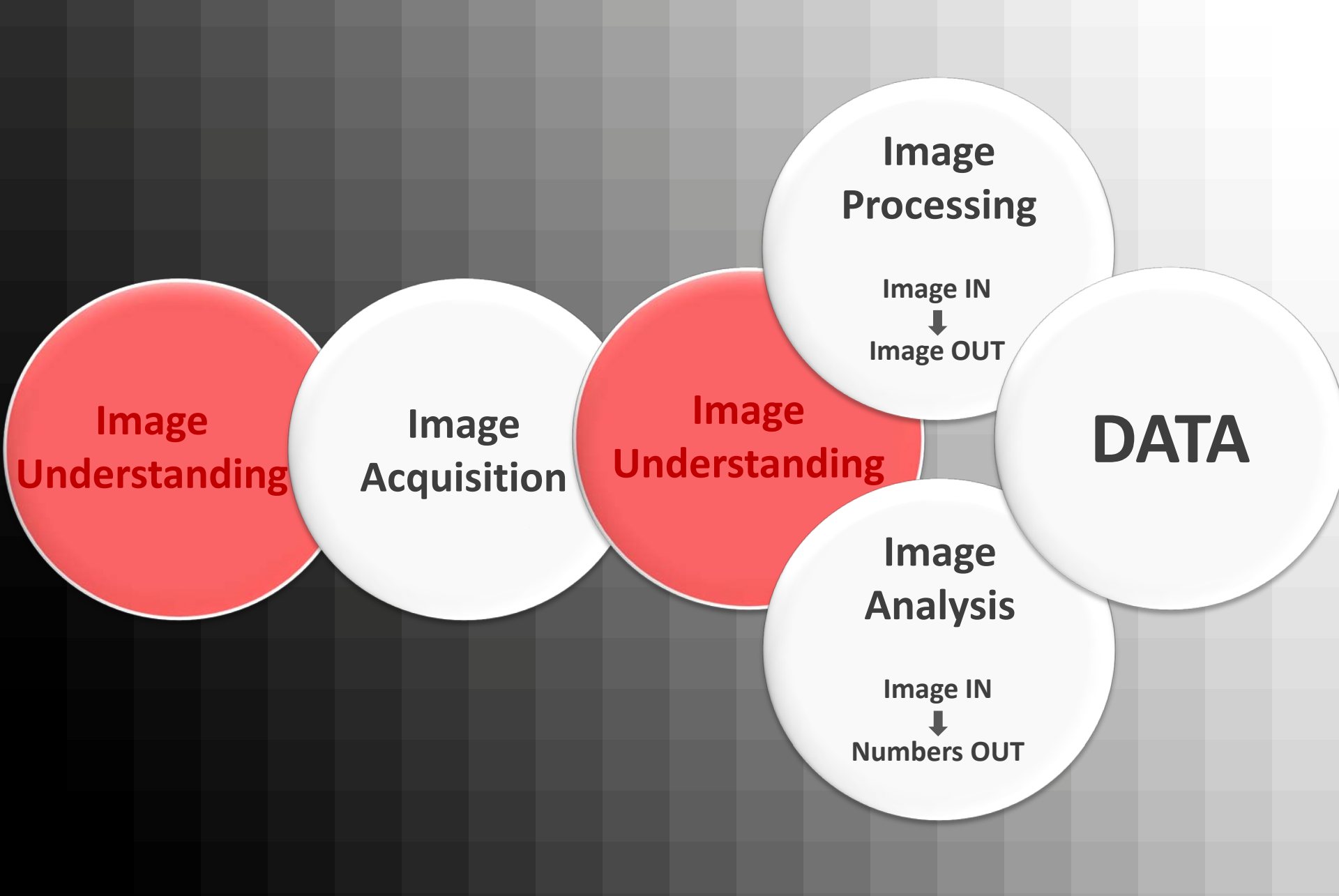

# Image Understanding Basics

What is an image?
What is an image defined?
Dimensions
How is an image stored?
File Formats
How Do May and the too an image stored?
How to display gray values?
How to display gray values?

# **Image Types**

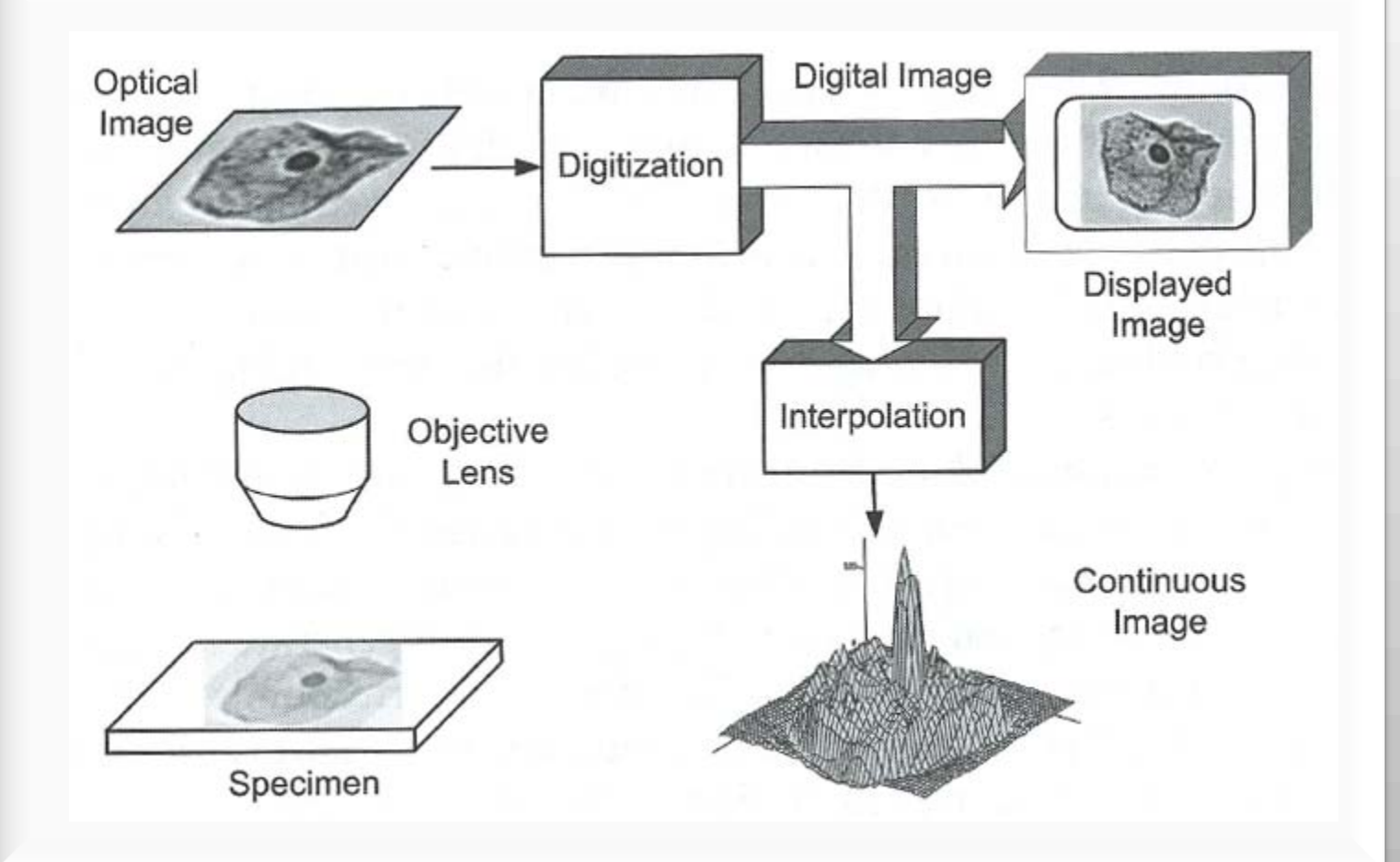

# **Digital Image**

# Continuous Light Spatial Sampling/Temporal Sampling

# Digitalization

| 52  | 64 | 77 | 90 | 103 | <br>    | <br>238 | 246 | 253 | 255 | 255  |
|-----|----|----|----|-----|---------|---------|-----|-----|-----|------|
| 47  | 59 | 72 | 85 | 97  | <br>    | <br>235 | 243 | 250 | 255 | 255  |
|     |    |    |    |     | <br>    | <br>    |     |     |     |      |
|     |    |    |    |     | <br>    | <br>    |     |     |     | •••• |
|     |    |    |    |     | <br>    | <br>    |     |     |     |      |
| ••• |    |    |    |     | <br>    | <br>    |     |     |     |      |
|     |    |    |    |     | <br>••• | <br>    |     |     |     | •••• |
|     |    |    |    |     | <br>    | <br>    | ••• |     |     |      |
| 0   | 0  | 3  | 11 | 19  | <br>    | <br>155 | 168 | 181 | 193 | 206  |
| 0   | 0  | 1  | 8  | 15  | <br>    | <br>149 | 163 | 176 | 188 | 202  |
|     |    |    |    |     |         |         |     |     |     |      |

# **Digital Image**

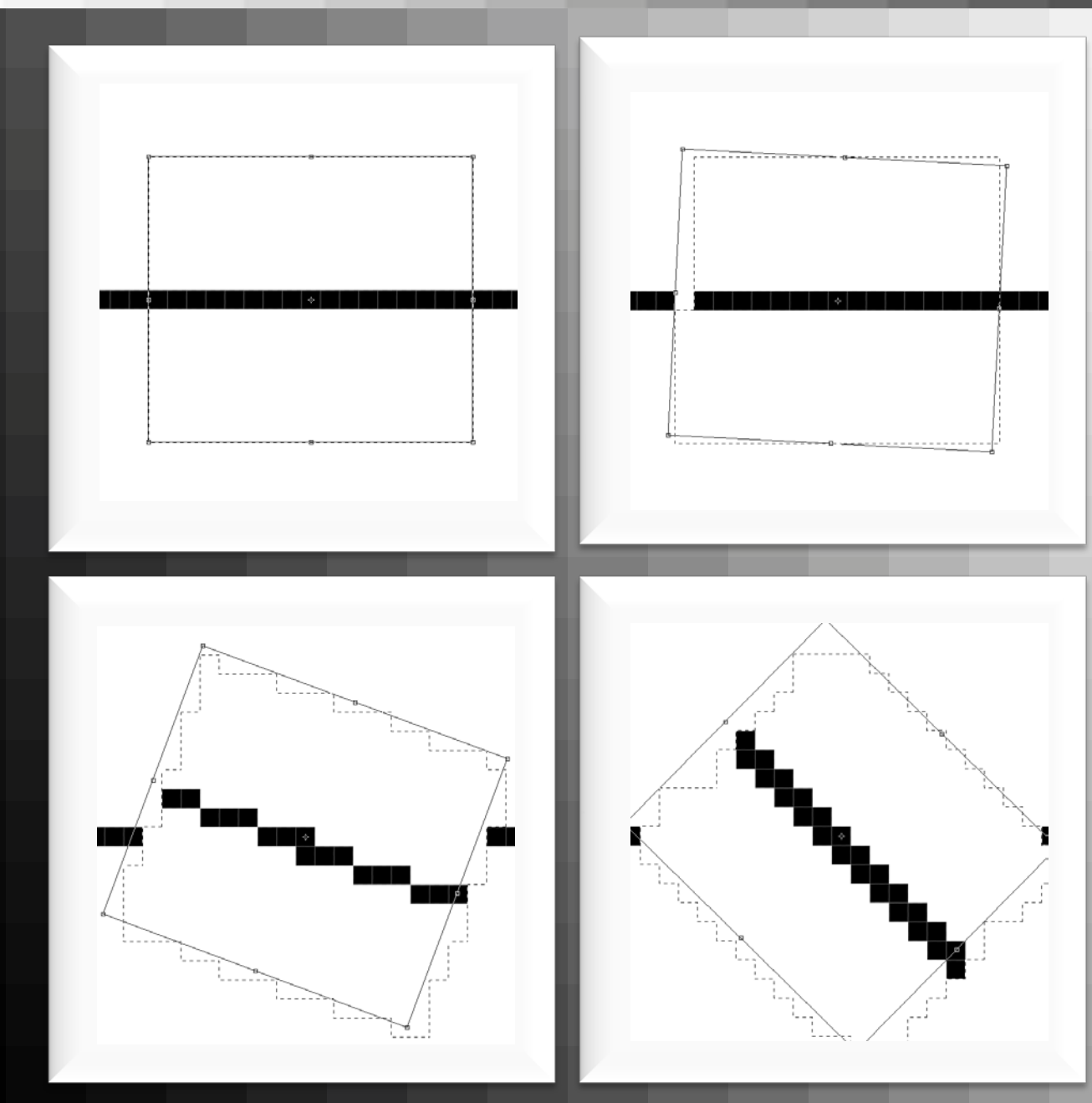

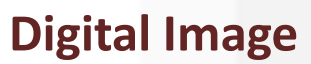

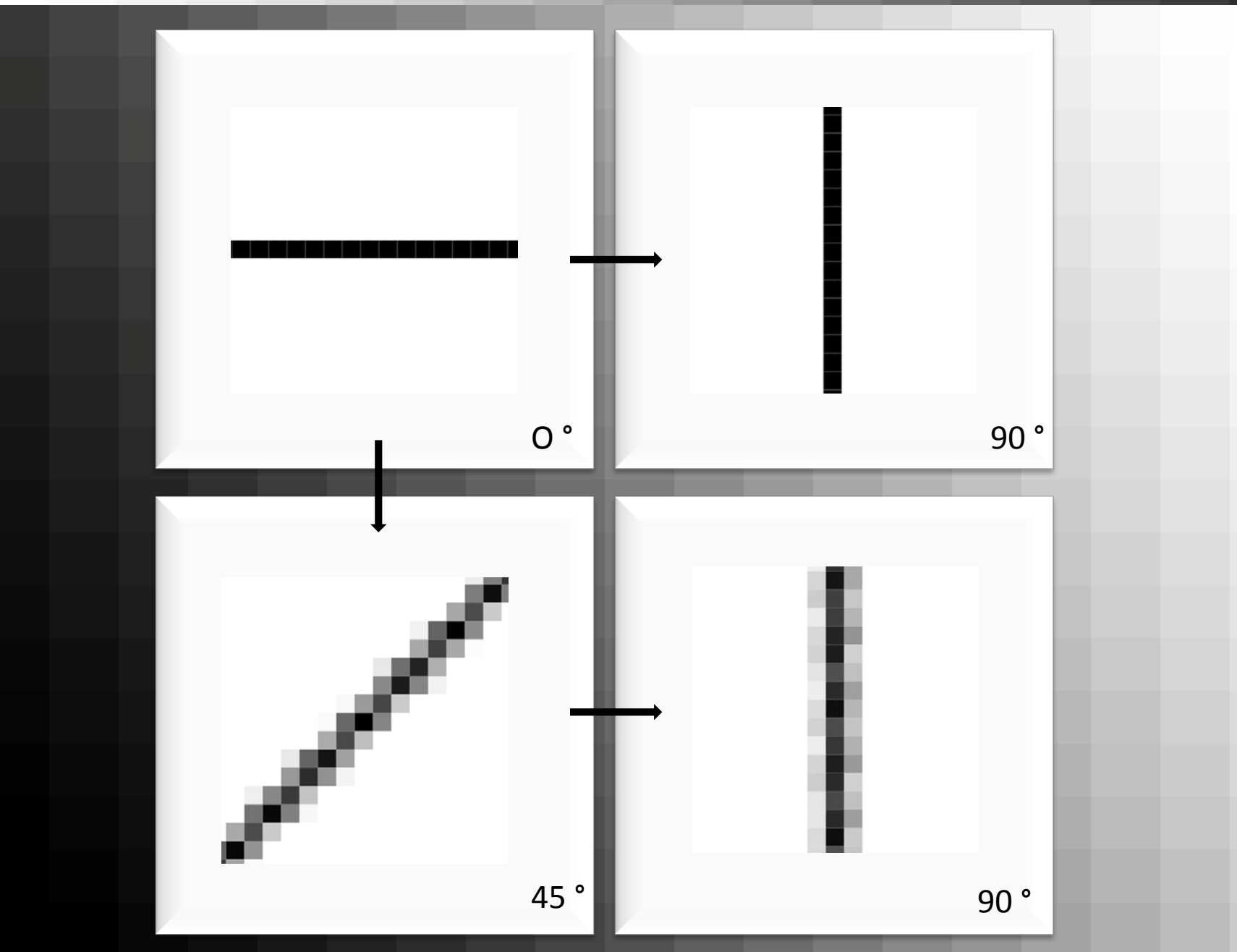

#### **Image Dimension**

• Size: width (number of columns) x heigth (number of rows )

- **Resolution:** amount of pixel per unit e.g. dot per inch (dpi)
- **Coordinates:** position of the pixel in the image origin left/upper corner
- **Pixel Value:** intensity of the pixel can have  $2^k$  values k = bit depth (resolution)

| Grayscale: | 1 channel | 1bit   | <b>2</b> <sup>1</sup>  | 0 1                    |
|------------|-----------|--------|------------------------|------------------------|
|            |           | 8bit   | 2 <sup>8</sup>         | 0 255                  |
|            |           | 12bit  | <b>2</b> <sup>12</sup> | 0 4095                 |
|            |           | (14bit | <b>2</b> <sup>14</sup> | 0 16384)               |
|            |           | 16bit  | <b>2</b> <sup>16</sup> | 0 65535                |
| Color:     | 3 channel | 24bit  | 3*8                    | (0 255) <sup>3</sup>   |
|            |           | 36bit  | 3*12                   | (0 4096) <sup>3</sup>  |
|            |           | 48bit  | 3*16                   | (0 65535) <sup>3</sup> |

#### **File Formats**

 Tiff: Tagged Image File Format universal and flexible
 Can handle images and data within one file, it consists of a Image File Header and image objects - image data and information in ,tags' Tags can vary: *Thousands of Incompatible File Formats* Can be a container for various images (jpg, float comma, etc.) max. 4GB (bigger BigTiff)

JPEG: Joint Photographic Experts Group
 Standarized compression method – lossy!
 JPEG File Interchange Format = JFIF

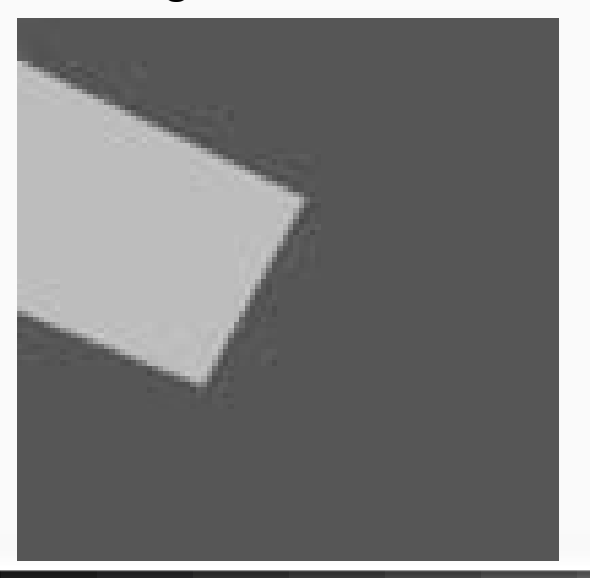

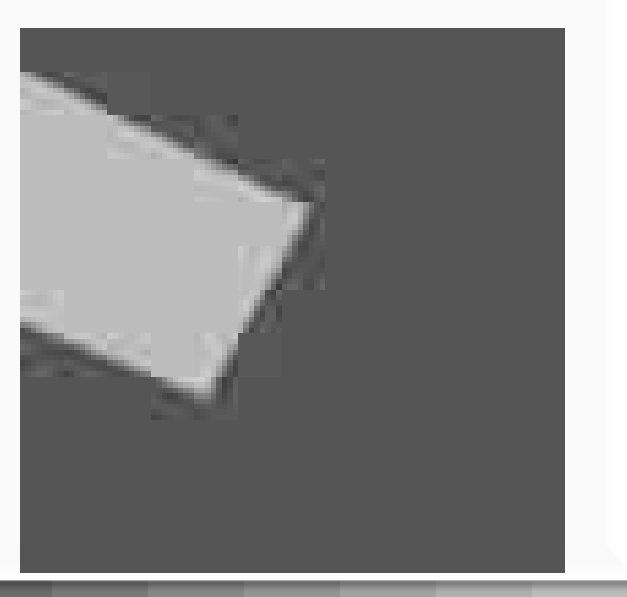

#### **File Formats**

 Image Cytometry Standard image data and parameters: Text header File: \*. Ics & Image File \*.ids ICS2: header & image in \*.ics file 8 or 16 bit integer, floating point and floating point complex data multi-dimensional data

GIF: Graphics Interchange Format
 Limited to 8-bit, grayscale or color-indices
 Can be animated

 PNG: Portable Network Graphics Grayscale up to 16-bit Color up to 3 x 16-bit Index-color up to 256 colors Lossless compression – only one image

• Microscope specific formats

LIF, LEI, LSM, ZVI, STK, OIF, dv, r3d, PIC, IPL, OIB, OIF, ND2 . . .

#### **File Formats – Compression**

#### Loss-less compression

- Writes exactly the same data in a smaller file
- Think winzip
- Tends not to actually help that much doesn't save that much space and takes time

#### Lossy compression

- Makes a smaller file that looks pretty much the same but changes the actual image
- Various formats (e.g. JPEG) and extents of compression
- Great for the web, holiday photos etc
- NEVER use for quantification

#### **Overview**

-What is an image?
-How is an image defined? Dimension
- How is an image stored? File Formats
- How to interpret gray values in an image? Histogram
- How to display gray values? Color Look Up Table

#### Histogram

#### The image - histogram shows the distribution of intensity values within an image.

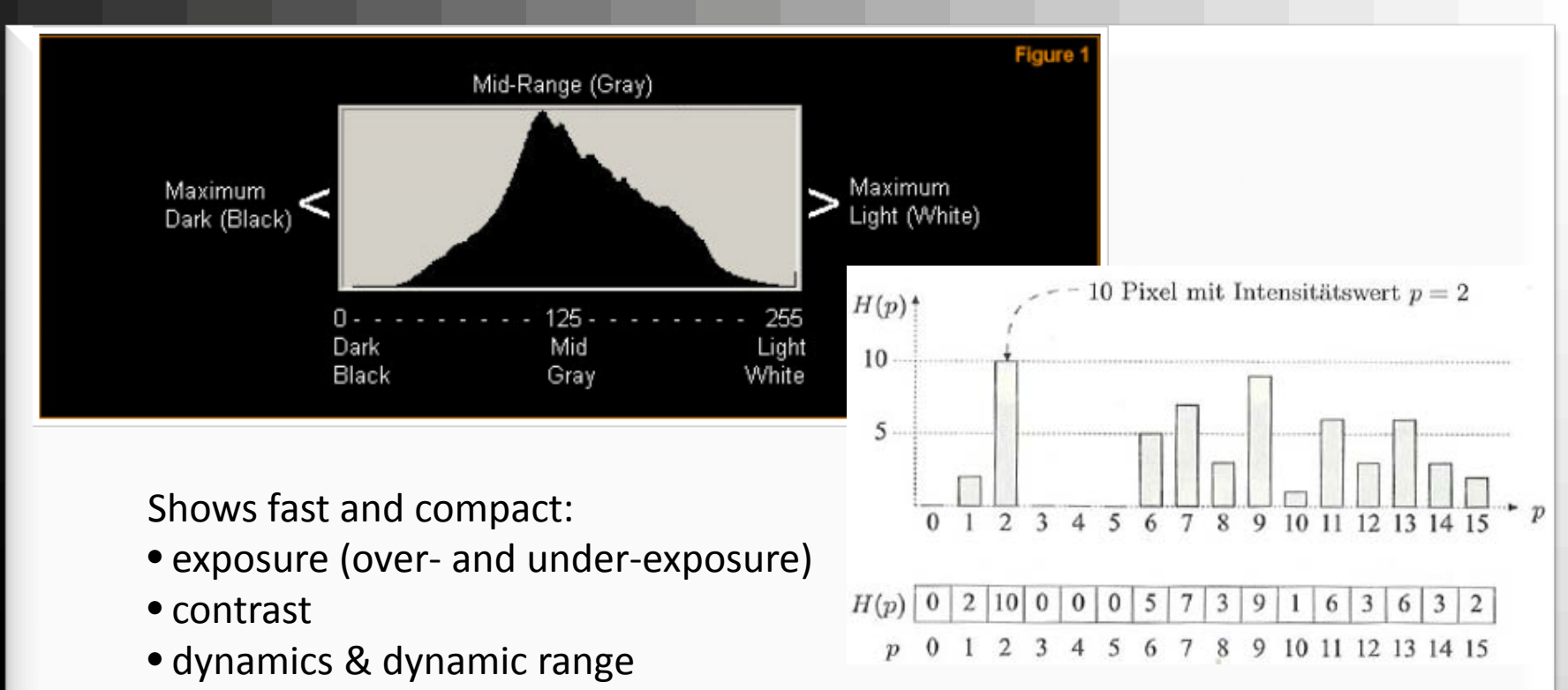

• image manipulation

#### Does now show:

localization of intensities within the image

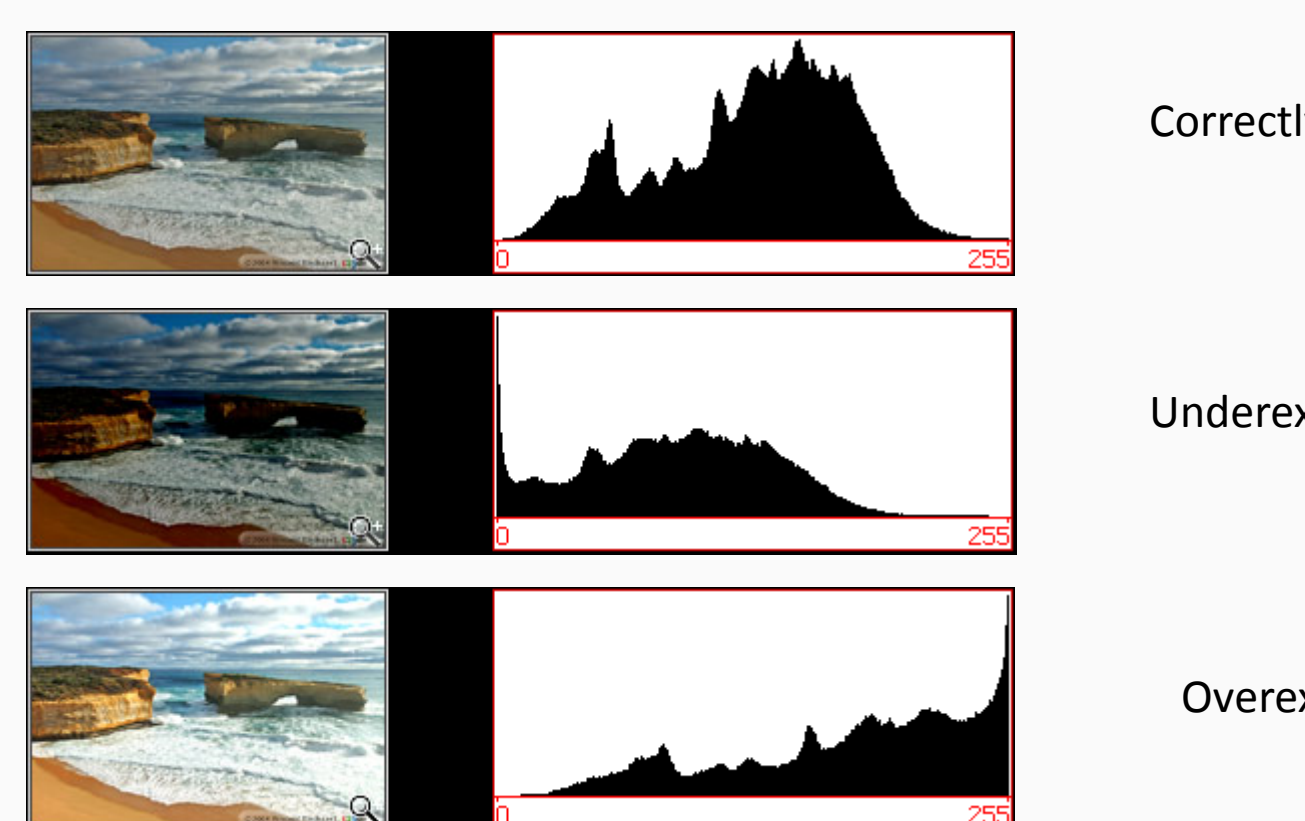

# Correctly exposed image

# Underexposed image

Overexposed image

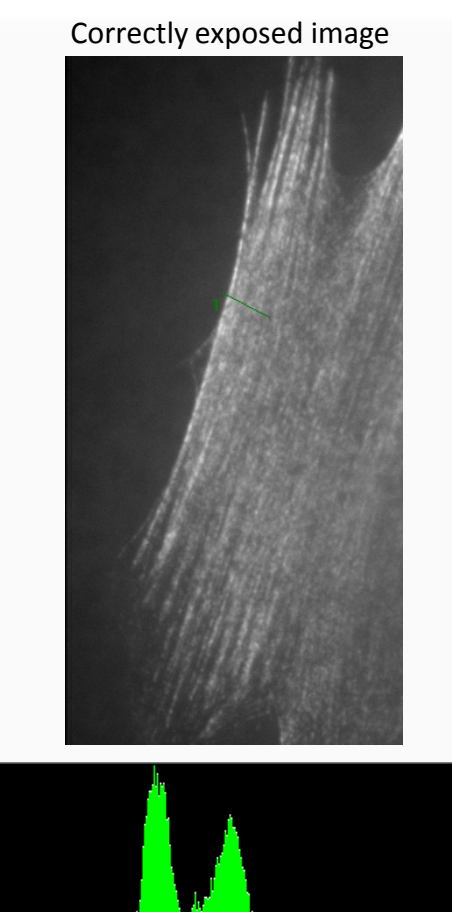

#### Overexposed image

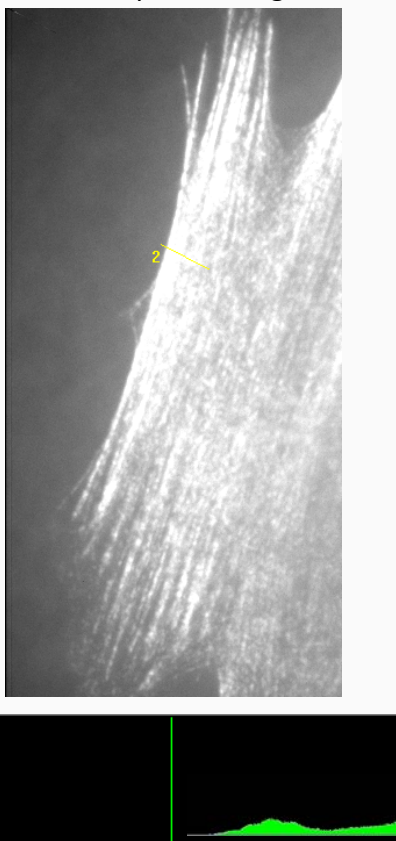

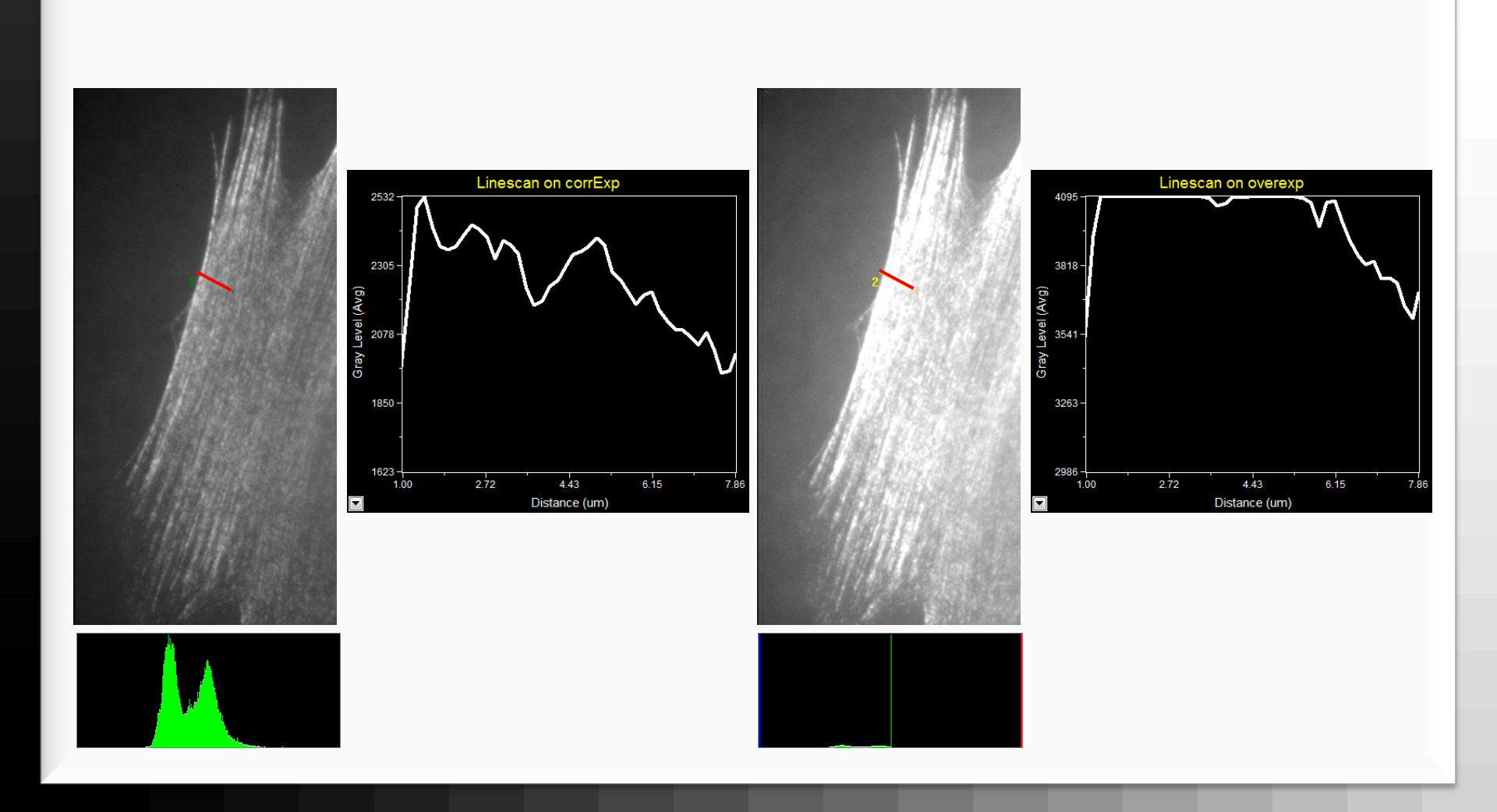

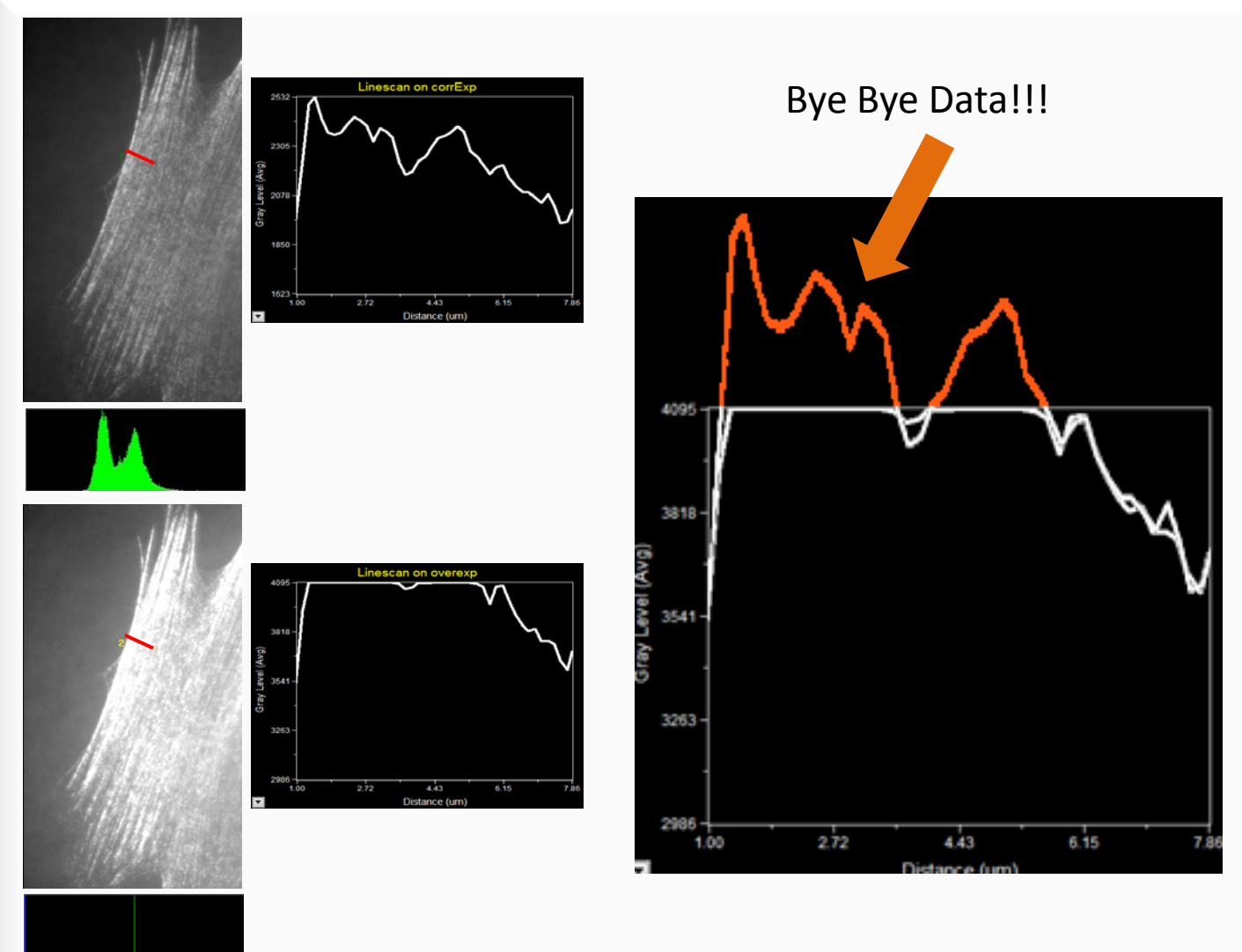

#### Histogram – Contrast

**Contrast** = the difference in visual properties that makes an object distinguishable from other objects and the background

**Contrast** = the interval of intensities that is effectively used within an image = Difference between minimal and maximal pixel value

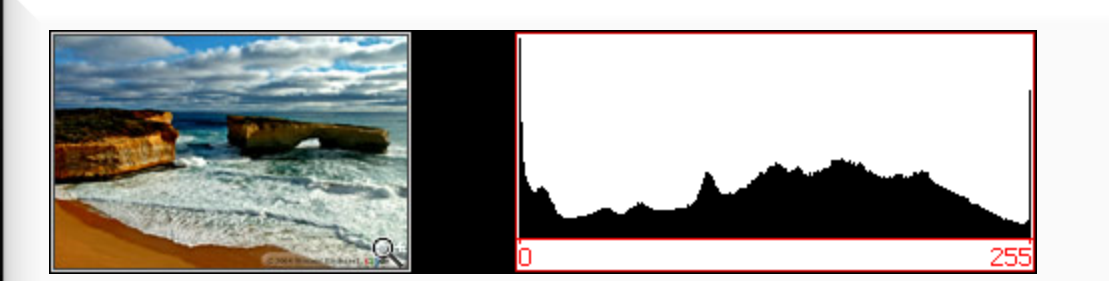

Image with too much contrast

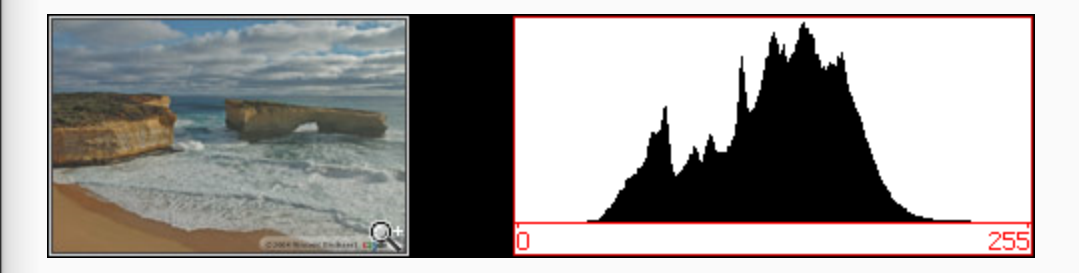

Image with too little contrast

# Histogram - dynamics & dynamic range

#### **Dynamics** = number of different pixel values used within an image

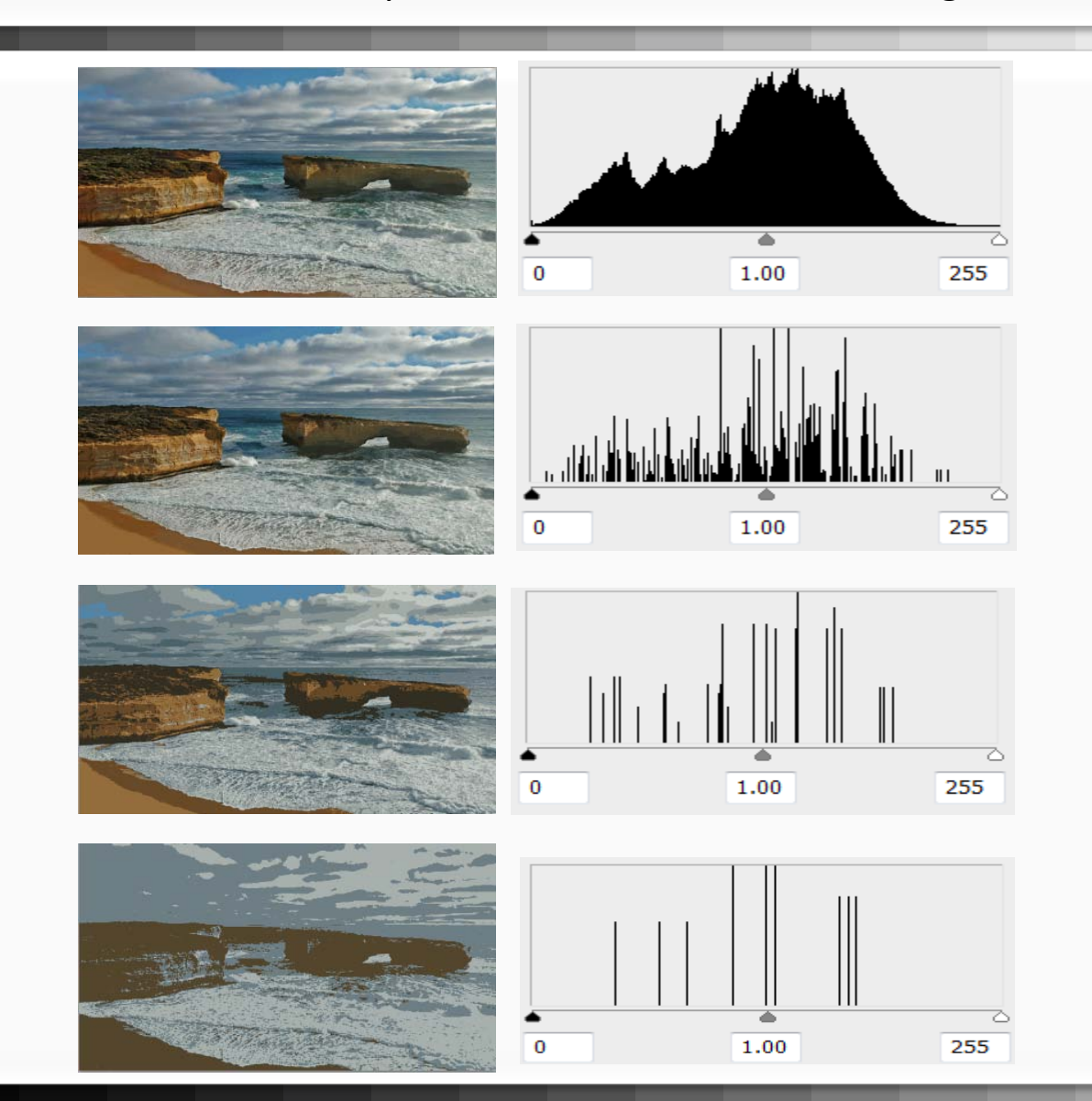

#### Histogram - dynamics & dynamic range

**Dynamic range** = the ratio between the largest and smallest possible values of a changeable quantity.

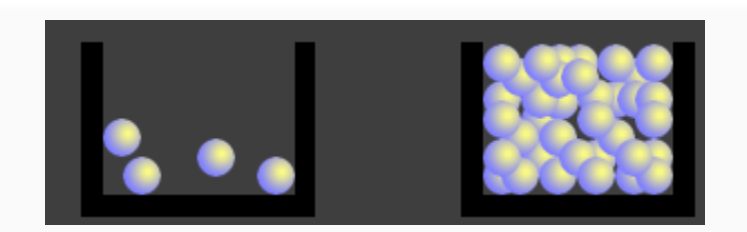

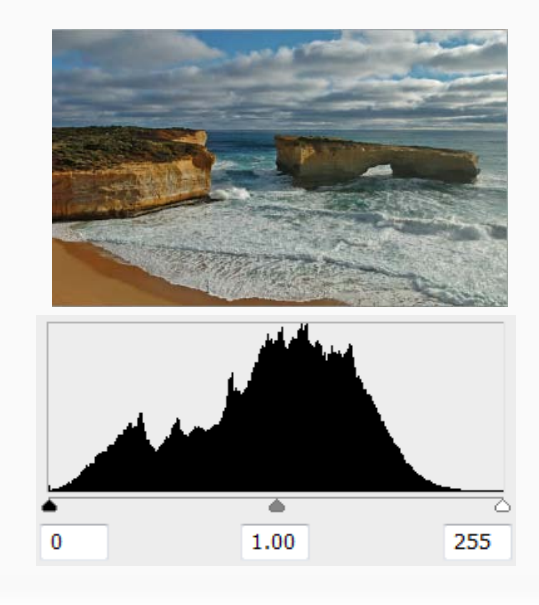

Dynamic range of a camera is the amount of electrons that can be hold in a well (pixel)  $\downarrow$ A/D – converter  $\downarrow$ 

Dynamic range of an image is the used bit-depth

# Histogram – contrast/dynamics & dynamic range

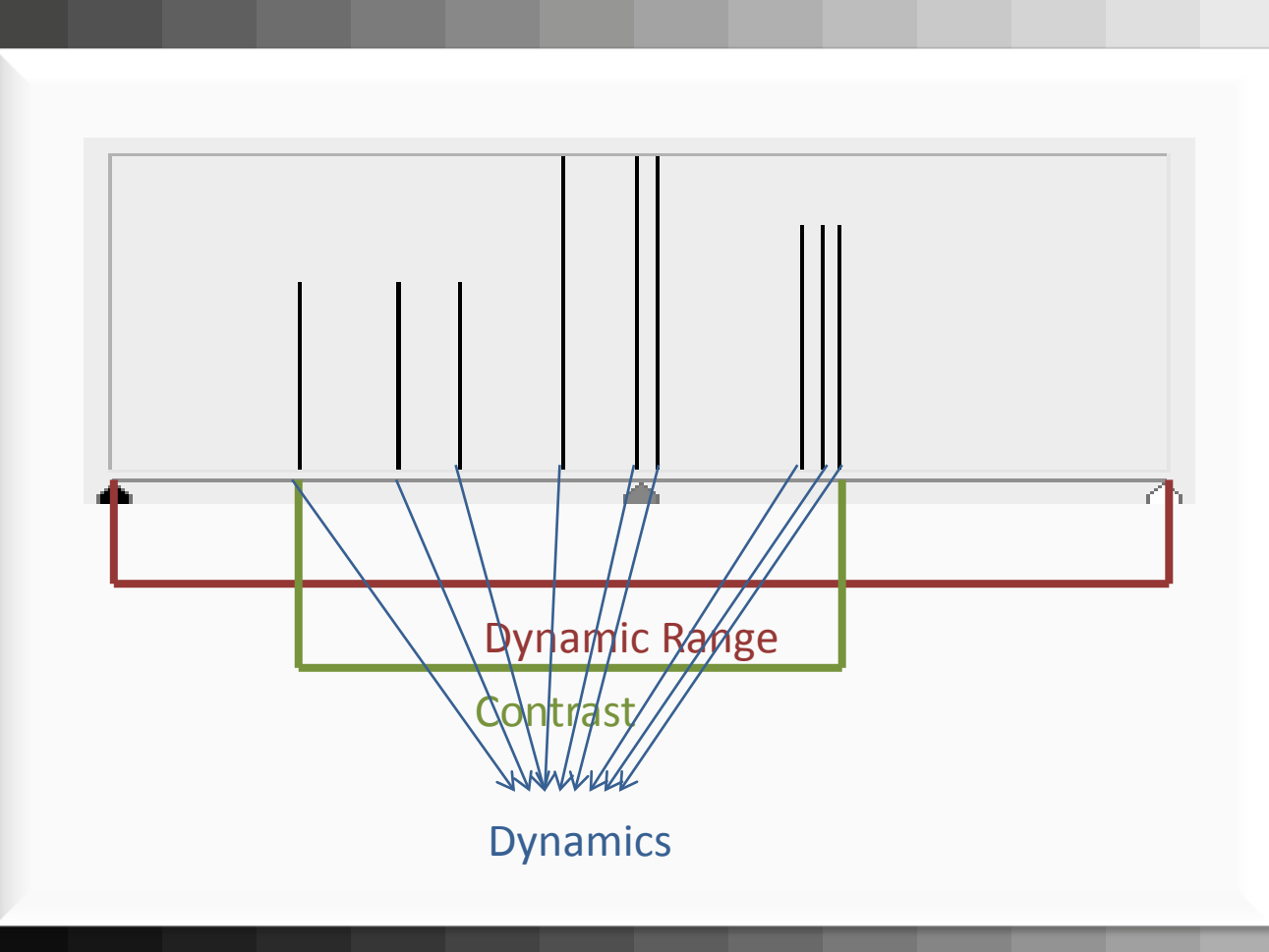

# **Histogram – contrast & dynamics**

#### The contrast of an image can be increased – the dynamics cannot!

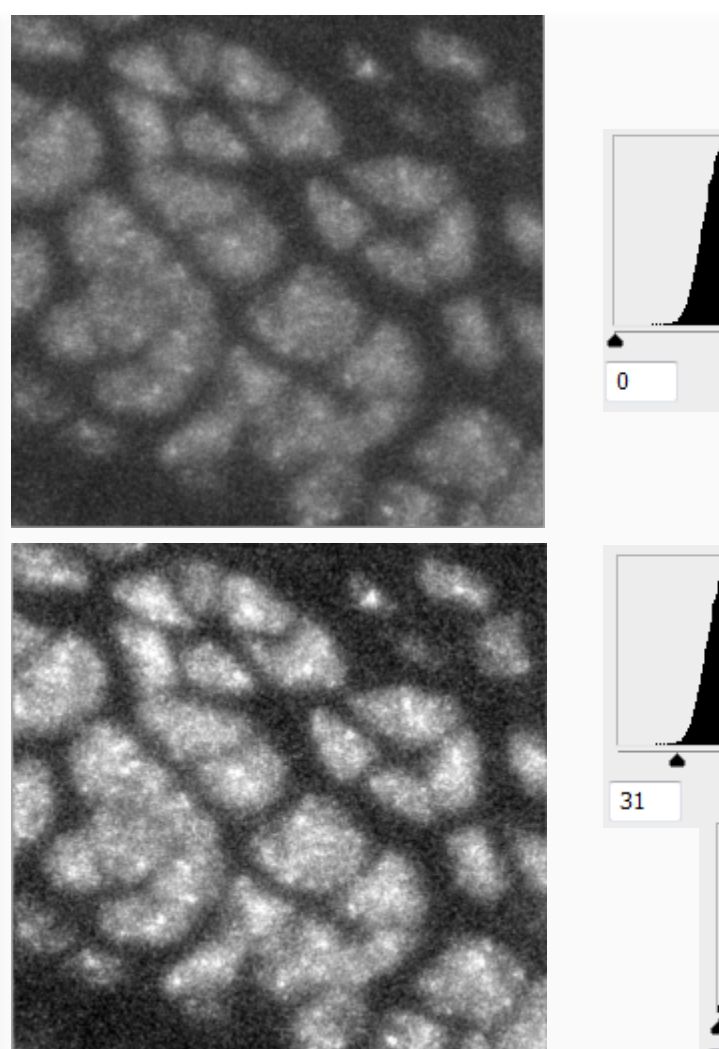

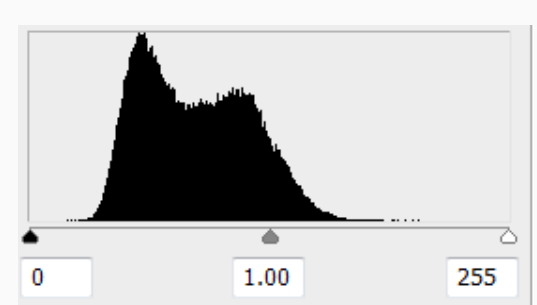

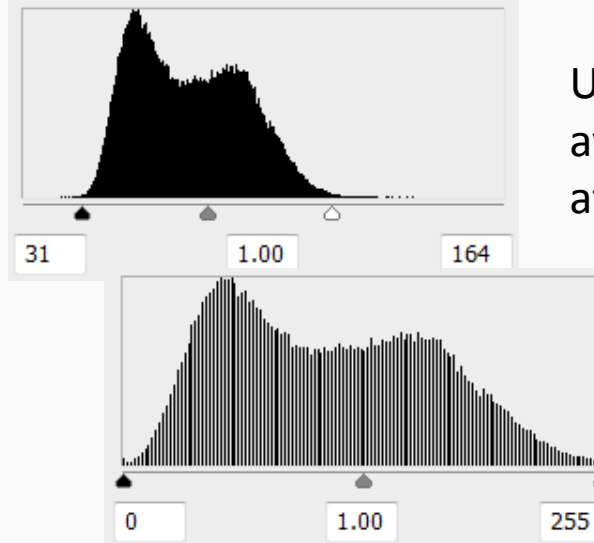

Use higher bit-depth to avoid quality losses after image processing

# Histogram – image manipulation

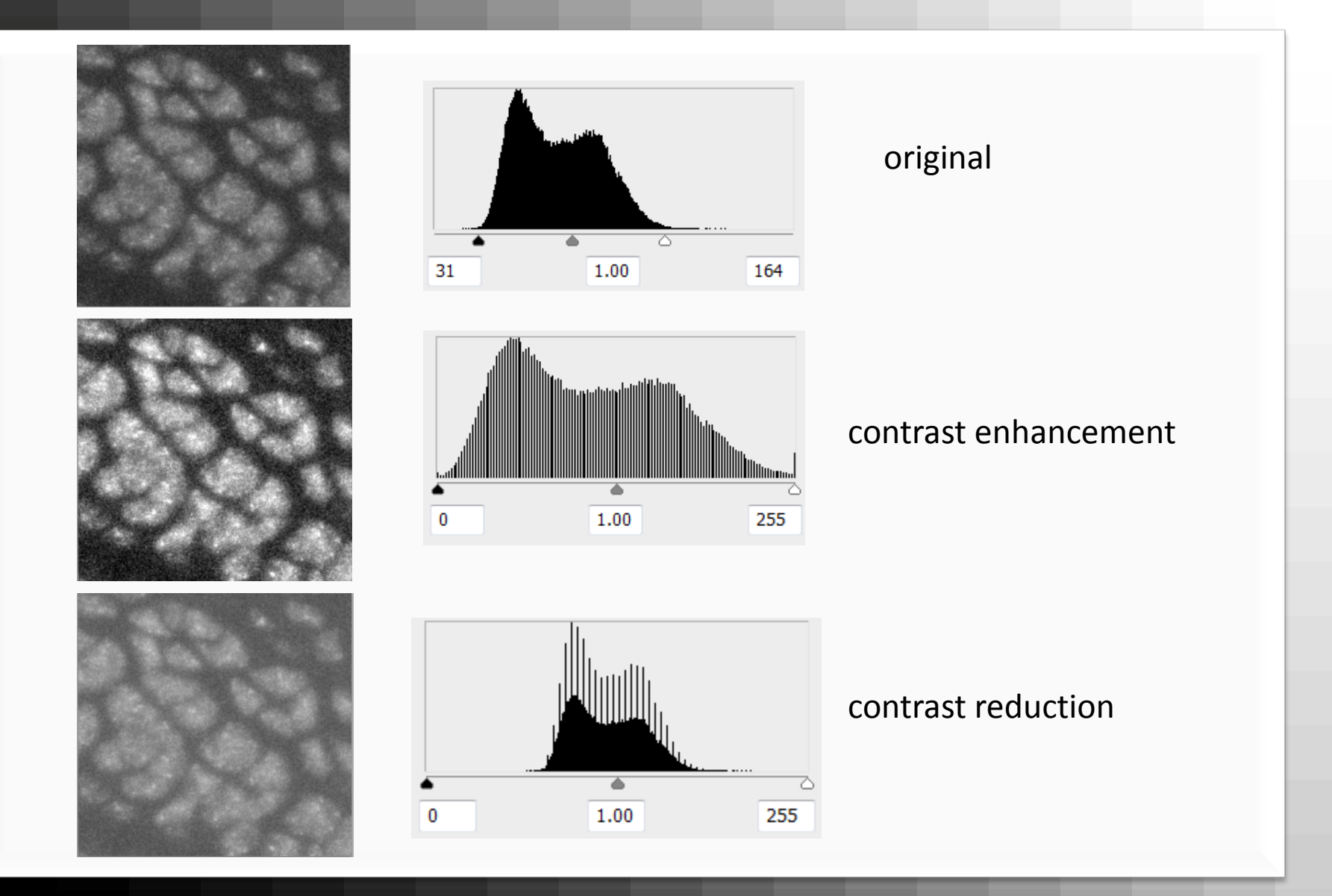

# Histogram – image compression

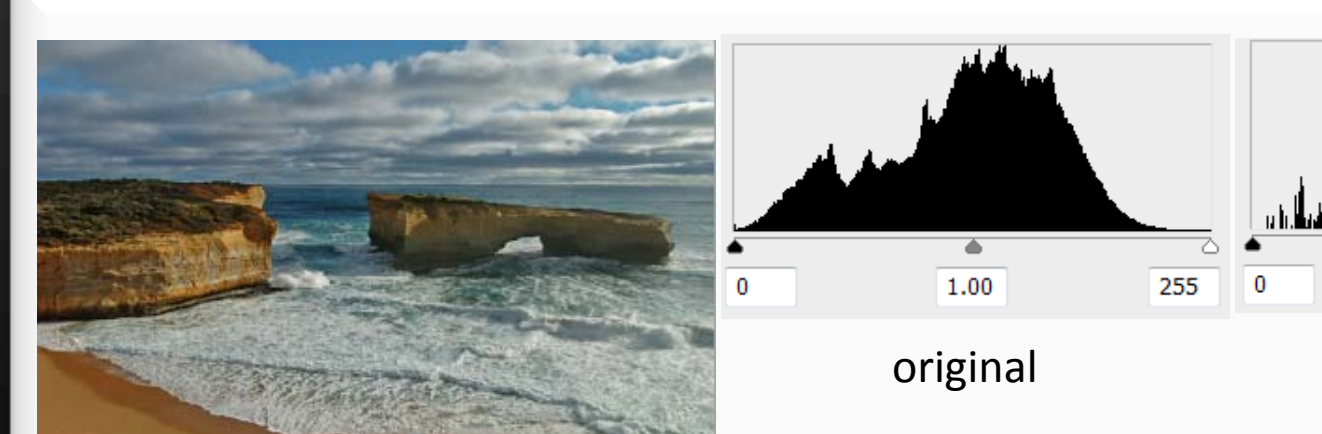

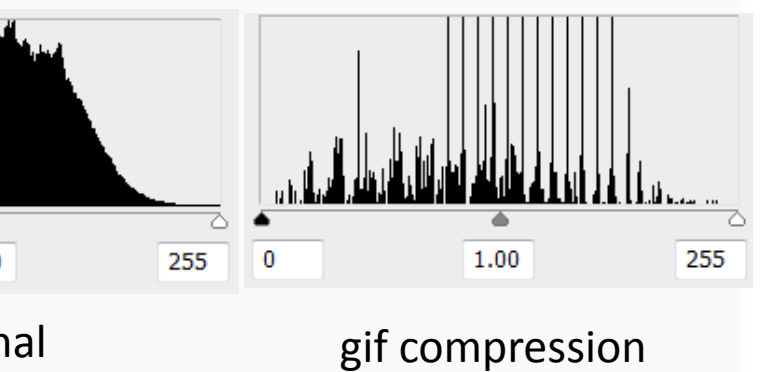

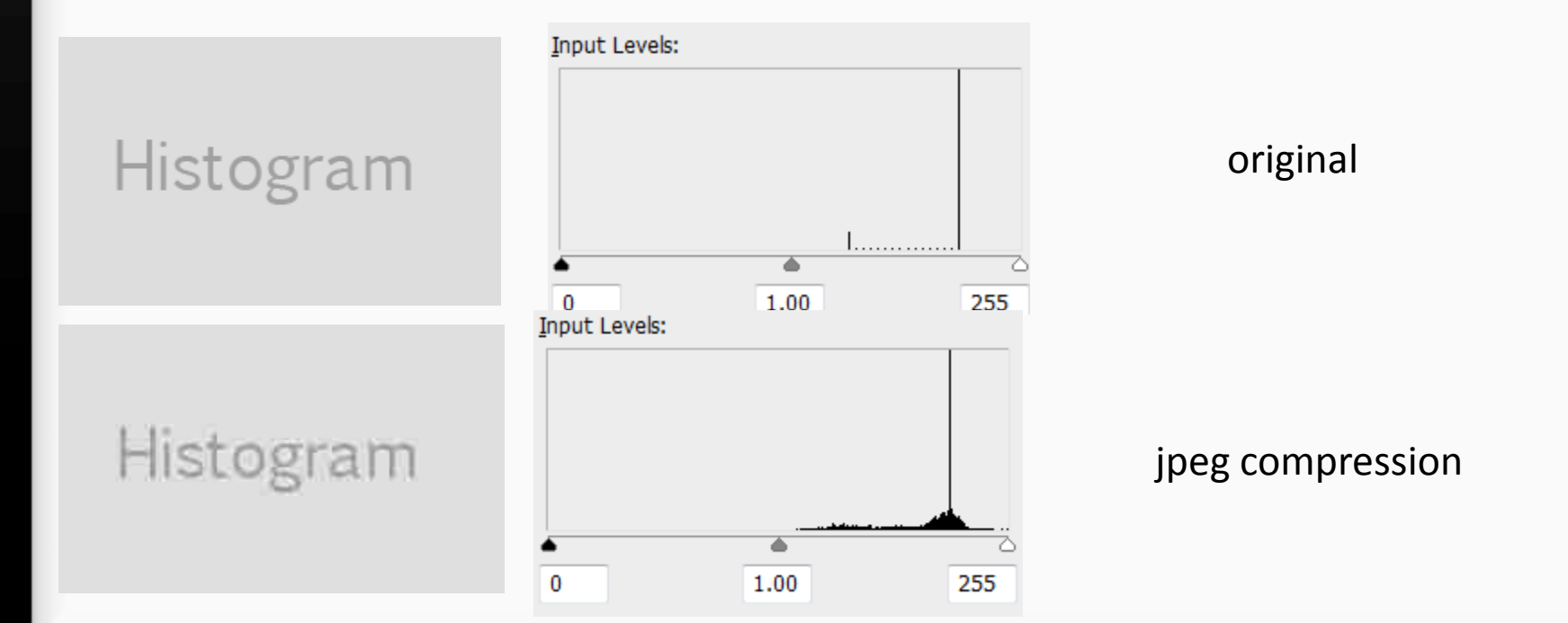

#### **Overview**

-What is an image?
-How is an image defined? Dimension
- How is an image stored? File Formats
- How to interpret gray values in an image? Histogram
- How to display gray values? Color Look Up Table

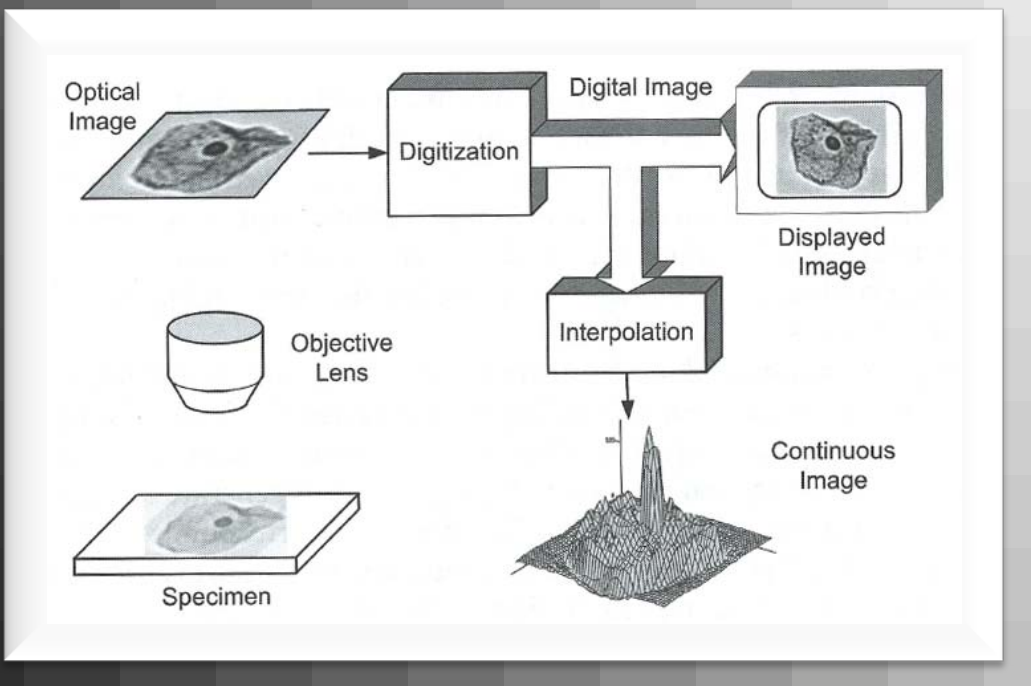

| 52 | 64  | 77 | 90 | 103 | <br>    | <br>238 | 246 | 253 | 255 | 255 |
|----|-----|----|----|-----|---------|---------|-----|-----|-----|-----|
| 47 | 59  | 72 | 85 | 97  | <br>    | <br>235 | 243 | 250 | 255 | 255 |
|    | ••• |    |    |     | <br>    | <br>    |     |     |     |     |
|    | ••• |    |    |     | <br>    | <br>    |     |     |     |     |
|    |     |    |    |     | <br>    | <br>    |     |     |     |     |
|    |     |    |    |     | <br>    | <br>    |     |     |     |     |
|    |     |    |    |     | <br>    | <br>    |     |     |     |     |
| 0  | 0   | 3  | 11 | 19  | <br>    | <br>155 | 168 | 181 | 193 | 206 |
| 0  | 0   | 1  | 8  | 15  | <br>••• | <br>149 | 163 | 176 | 188 | 202 |

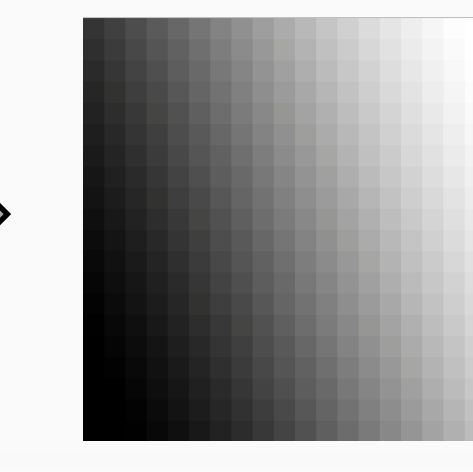

A colour look-up table' (CLUT) is a mechanism used to transform a range of input colors into another range of colours.

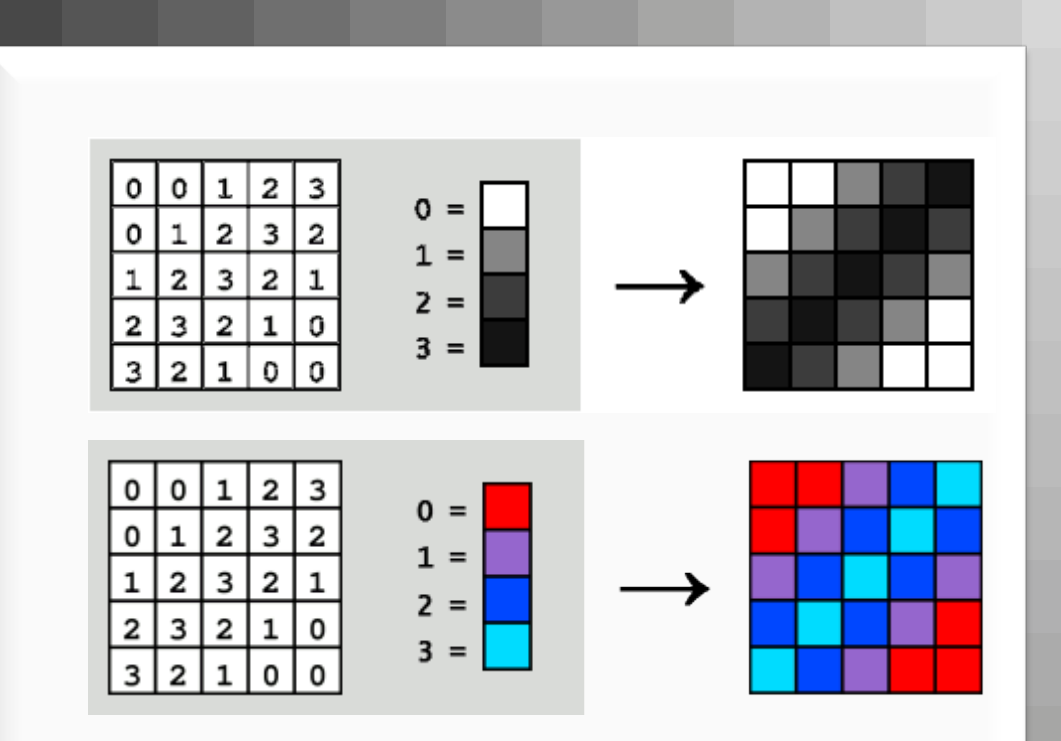

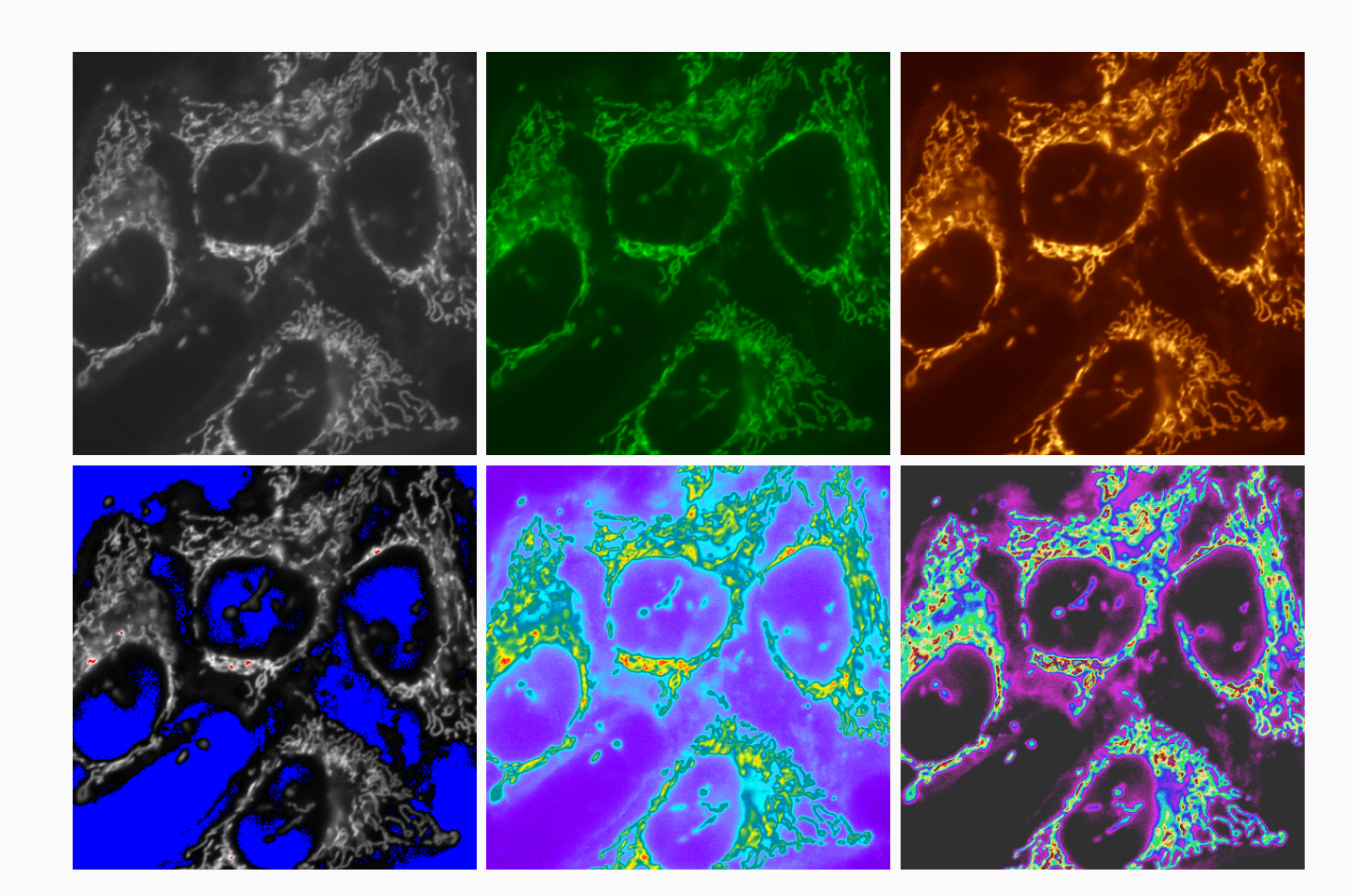

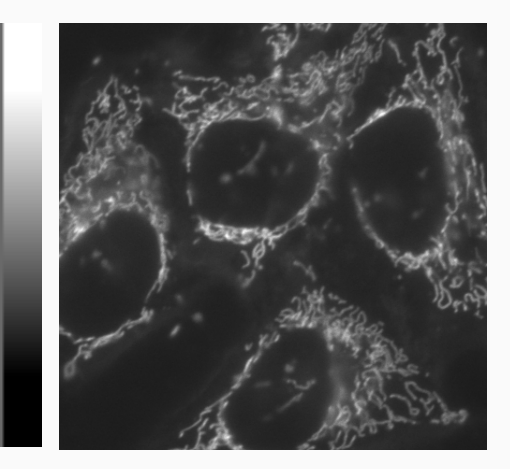

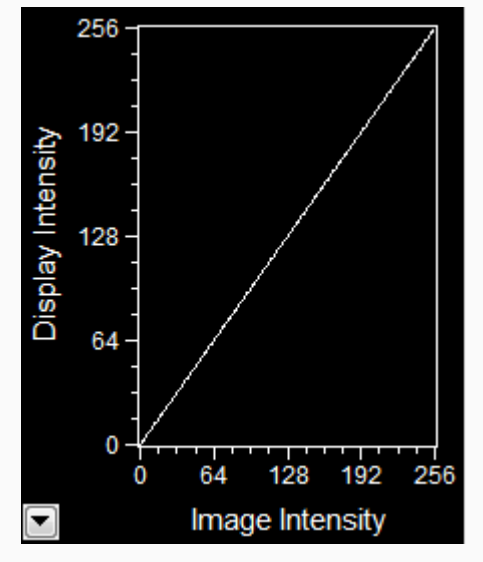

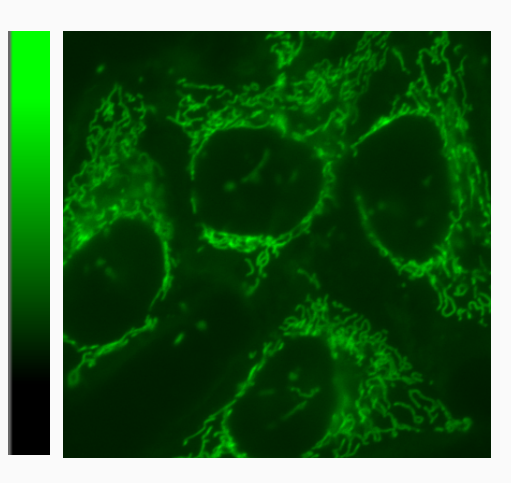

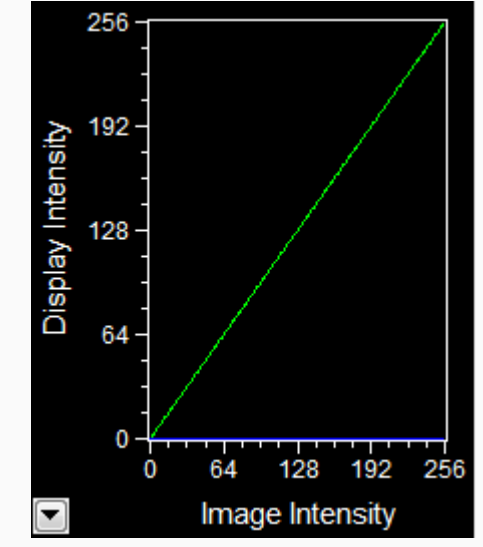

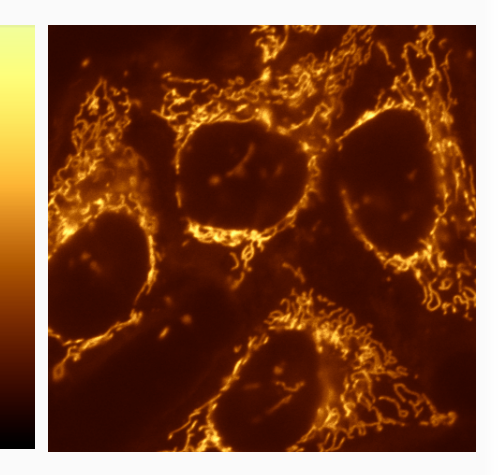

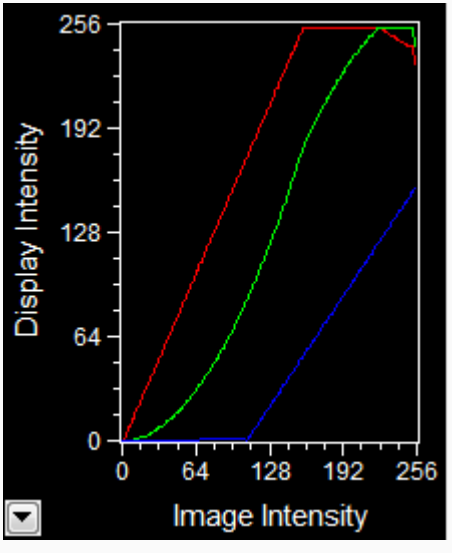

-

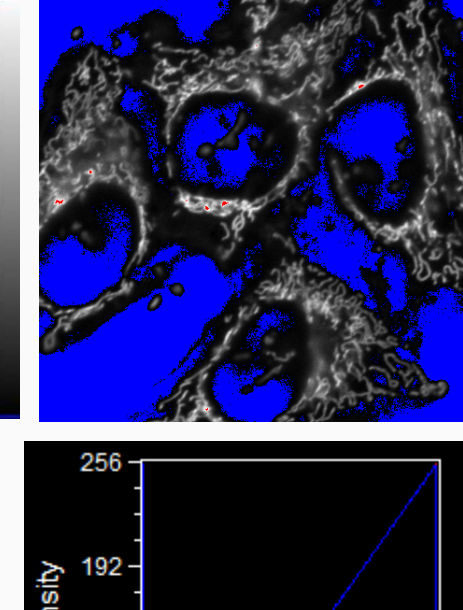

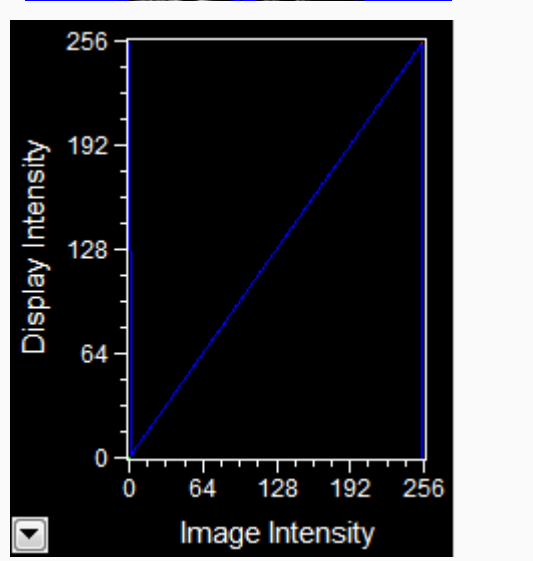

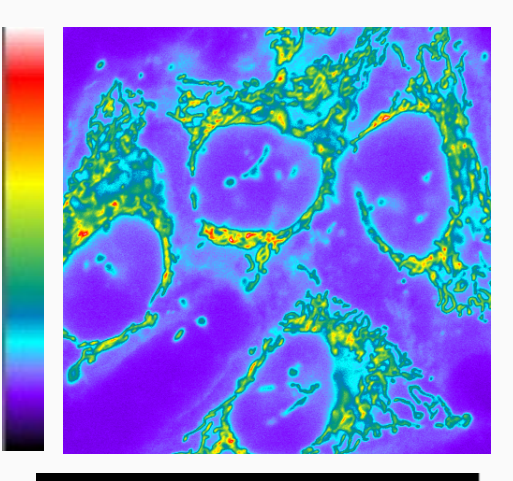

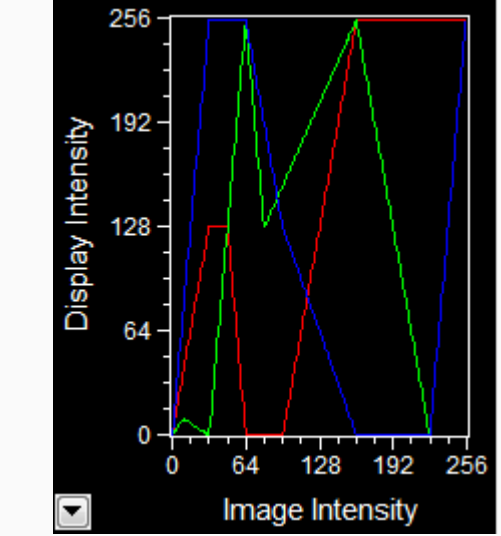

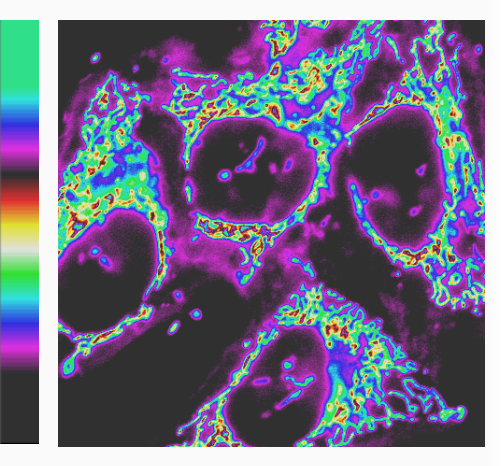

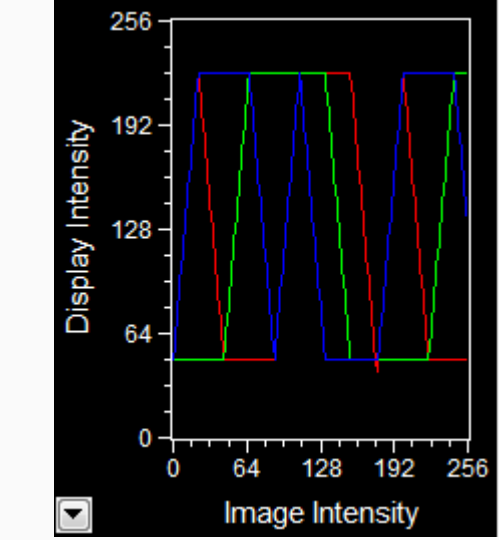

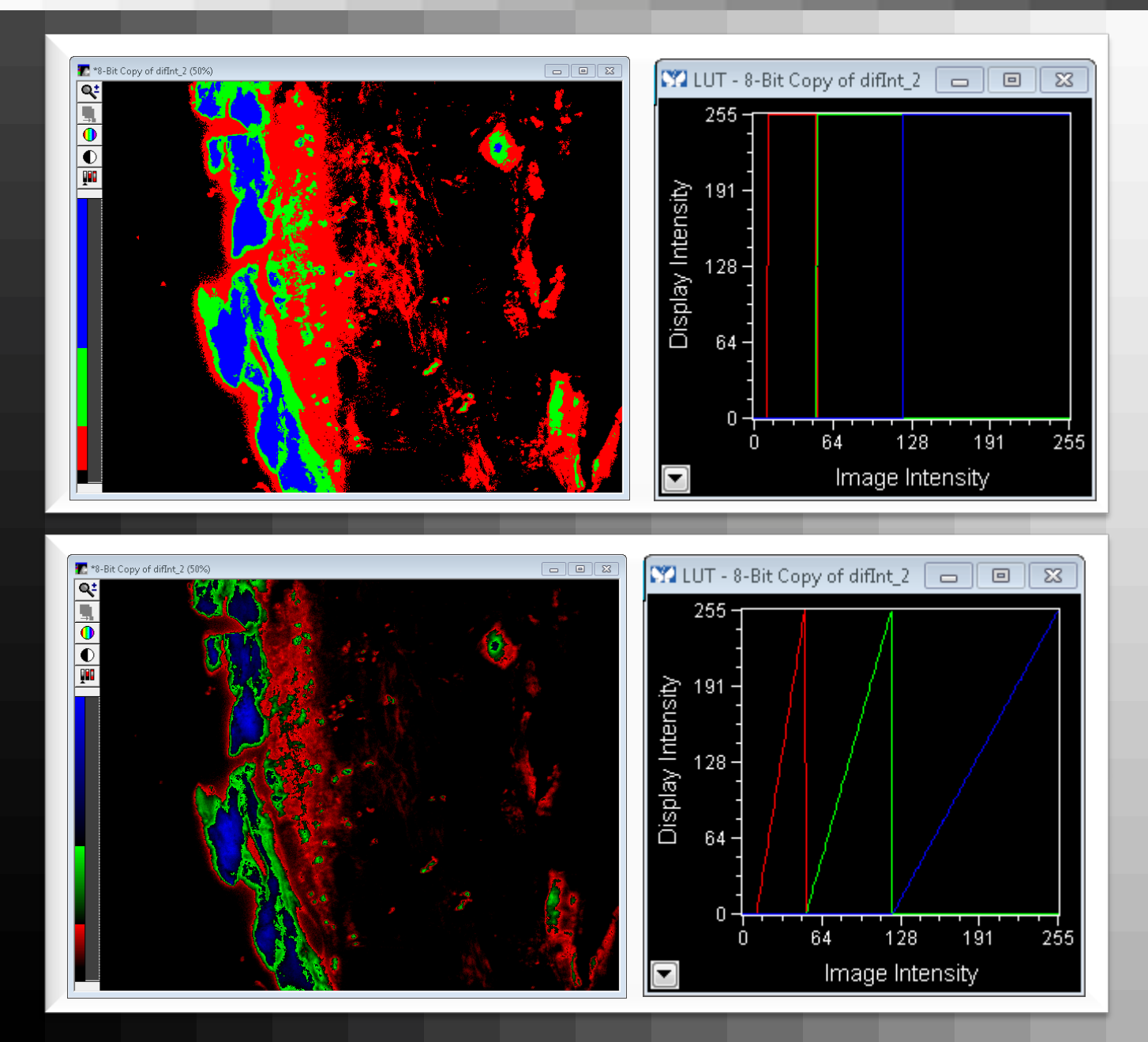

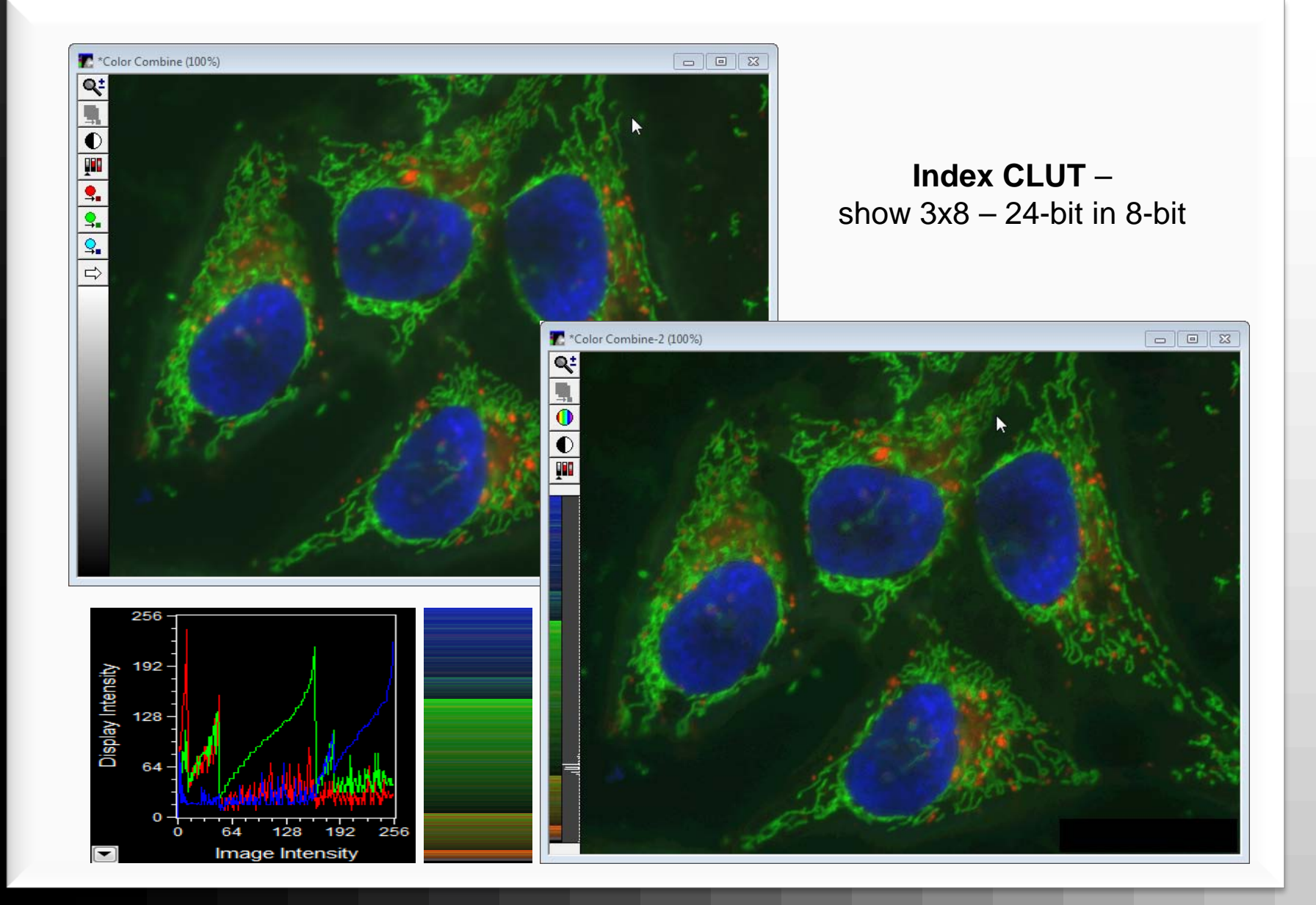

#### **Overview**

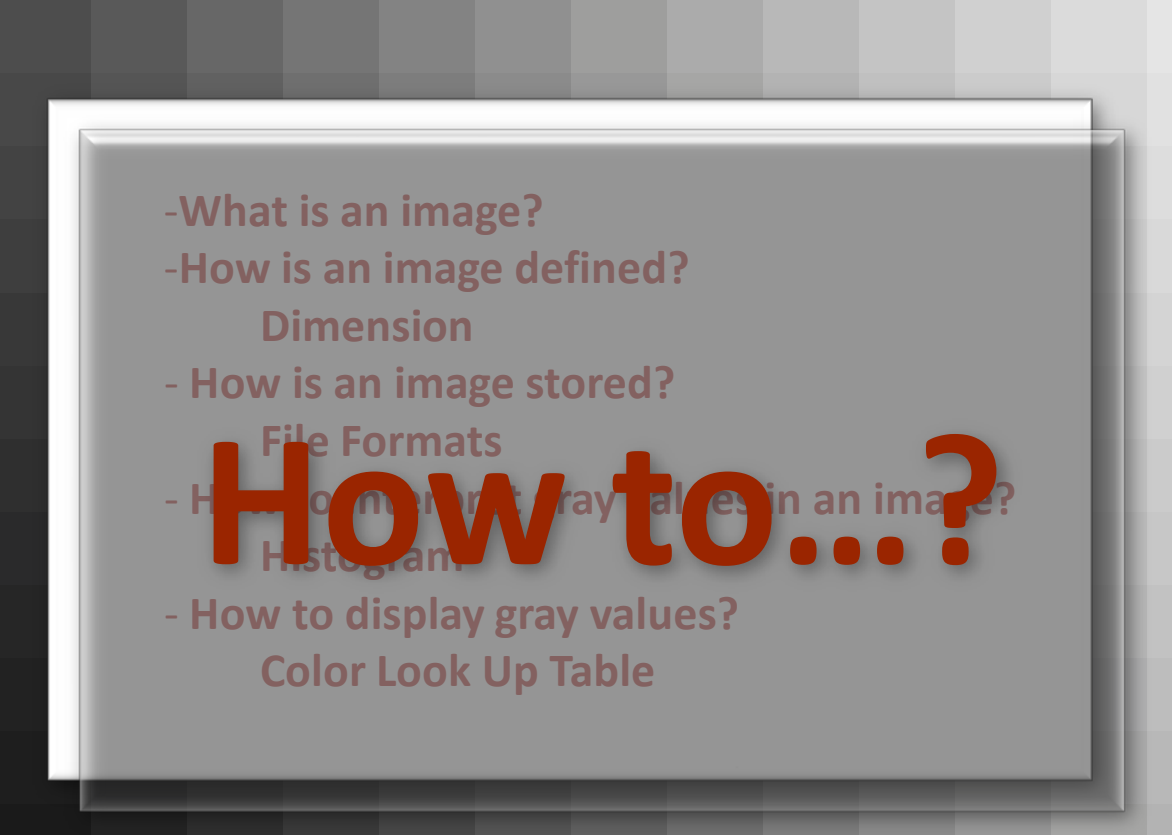

# Programs used in the course

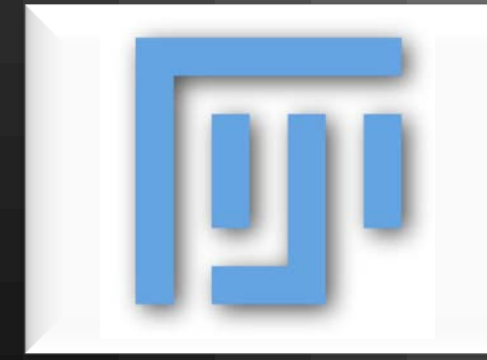

# Fiji Fiji Is Just ImageJ—batteries included

- freeware / open-source
- Fiji includes ImageJ, JDK, Java 3D, Set of plugins in coherent menu structure
- platform independent
- 500+ plugins available

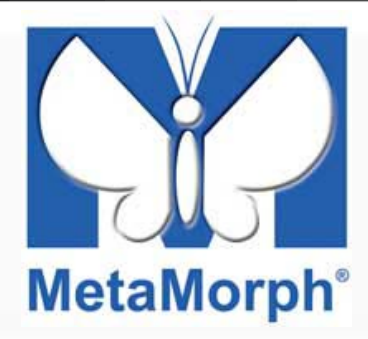

# **MetaMorph**

- Commercial software form Molecular Devices
- acquisition software on wide-field systems
- installed on computers in BioOptics Office
- wide variety of functions
- easy to automate/batch process

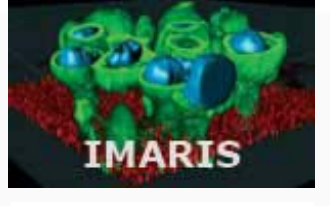

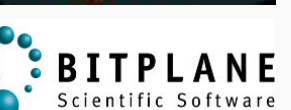

# Imaris

- Commercial software from Bitplane/Andor
- easy to use software for 3D rendering
- installed on one computer in BioOptics Office

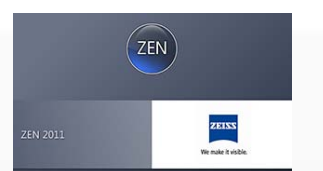

# ZEN

- Commercial software from Zeiss
- confocal acquisition software

#### ZEN

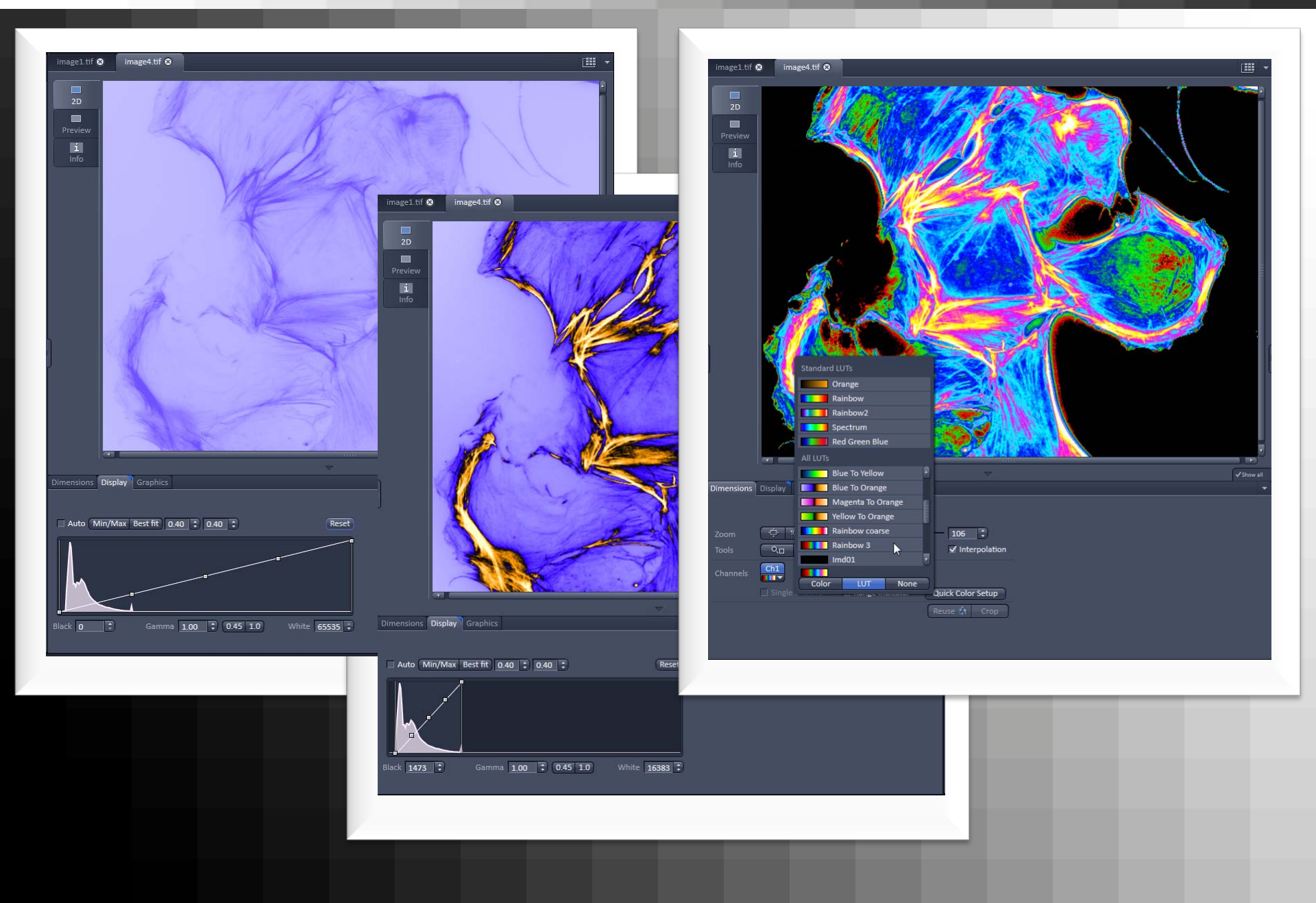

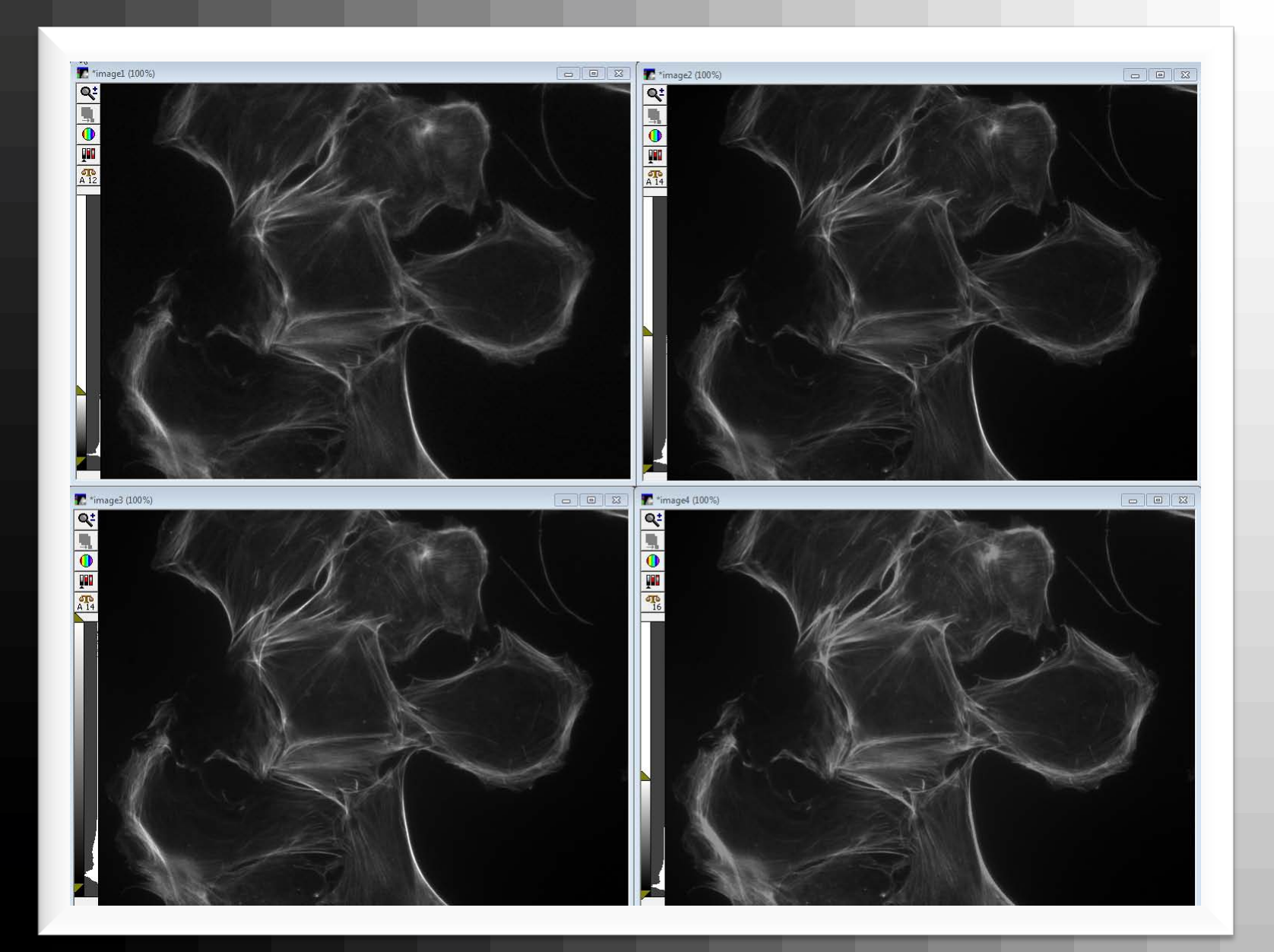

| **************************************                   |                                                                                                    |
|----------------------------------------------------------|----------------------------------------------------------------------------------------------------|
|                                                          |                                                                                                    |
| Acquire Image: 🌁 Acquired                                | Acquire Image: 📑 Acquired                                                                                                    |
| Save îmage1' Save to: C:\Pro\Acquired001.tif Set Save    | Save 'image2' Save to: C/Pro \Acquired001.tif Set Save                                                                                                  |
| Display Acquire Correct Annotate Special                 | Save m/Sequence Display Acquire Correct Annotate Special                                                                                                |
| A 12 Exposure Time:                                      | Exposure Time:                                                                                                    |
|                                                          | 200 🖶 ms 💽 Lo % 0 🚔 Hi % 0 🚔                                                                                                    |
| AutoExpose                                               | AutoExpose                                                                                                    |
| Binning: 1 🚔 Matoscale                                   | Binning: 1 📩 🔽 Autoscale                                                                                                    |
| Camera Area:                                             | Camera Area:                                                                                                    |
| → Center Quad.                                           | -> Center Duad                                                                                                    |
| Use Active Region                                        |                                                                                                    |
| Show Live                                                |                                                                                                    |
|                                                          |                                                                                                    |
| Temp: -14.75 c                                           | 0# Temp: -14.55 c                                                                                                    |
|                                                          |                                                                                                    |
| Setting [Modified]:                                      | Setting (Modified):                                                                                                    |
|                                                          |                                                                                                    |
| Close Less << Setting: Load Save Save As                 | Close Less << Setting: Load Save Save As                                                                                                    |
| 7 times2.00                                              |                                                                                                    |
| Acquire                                                  |                                                                                                    |
| Acquire Image: 📑 Acquired                                | Acquire Image: 📑 Acquired                                                                                                    |
| Save 'image3' Save to: C:\Pro\Acquired001.tif Set Save   | Save image4' Save to: C/NProVAcquired001.tif Set Save                                                                                                   |
| Save w/Sequence Display Acquire Correct Annotate Special | Save w/Sequence Display Acquire Correct Annotate Special                                                                                                |
| Exposure Time:                                           | Exposure Time: Image Scaling:                                                                                                    |
|                                                          |                                                                                                    |
|                                                          |                                                                                                    |
| Binning: I Previous are                                  | Binning: 1 = V Avascale                                                                                                    |
| Full Chip                                                | Full Chip                                                                                                    |
| I Image Gamma:                                           | Image Gamma:                                                                                                    |
| -> Center Quad.                                          | -> Center Quad.                                                                                                    |
| → Center Quad<br>Use Active Region                       | Use Active Region                                                                                                    |
| → Center Quad.<br>Use Active Region<br>Show Live         | Show Live                                                                                                    |
|                                                          | → Cerrer Uusa.<br>Use Active Region<br>Show Live<br>Live Bin: 1 🕀                                                                                       |
|                                                          | → Cerrer duda.<br>Use Active Region<br>Show Live<br>Live Bin: 1                                                                                         |
|                                                          | → Cerrer duda.<br>Use Active Region<br>Show Live<br>Live Bin: 1 ☆<br>Temp: 14.3 c                                                                       |
|                                                          | → Cerrer duda.<br>Use Active Region<br>Show Live<br>Live Bin: 1                                                                                         |
|                                                          | Show Live       Live Bir:       Temp: -14.3 c       Setting (Modified):         Display: Columbin Medican         Recur Display:         Recur Display: |

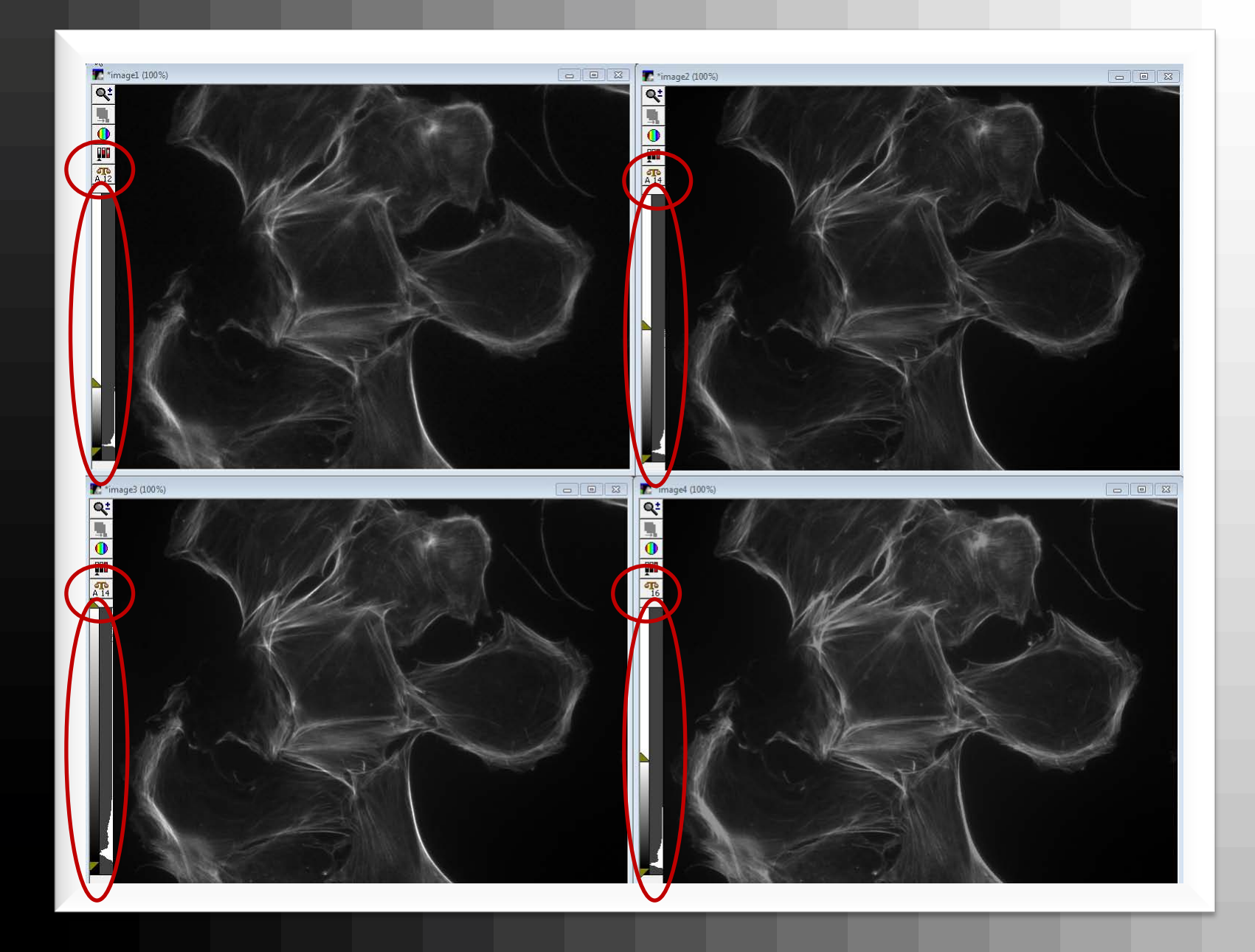

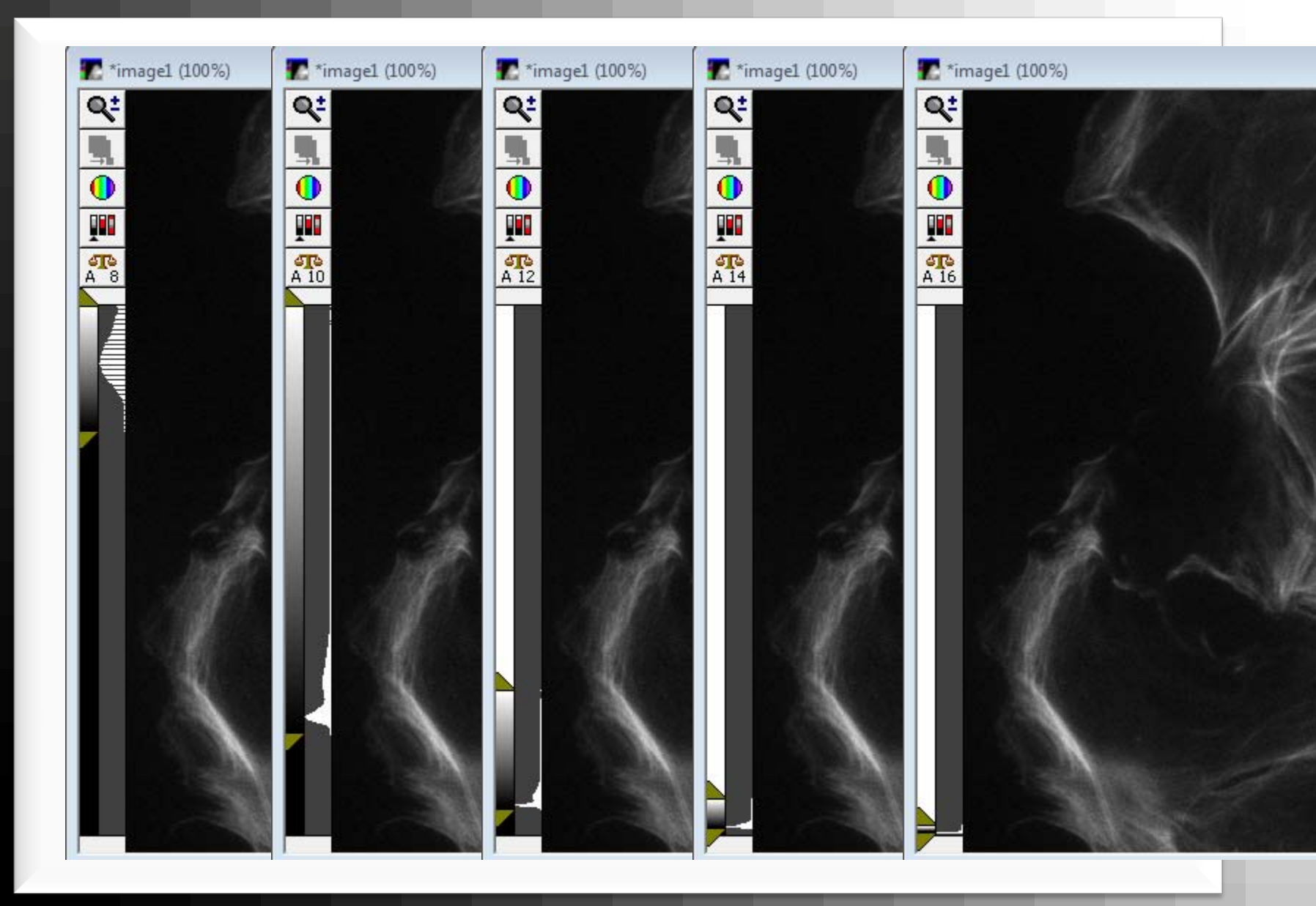

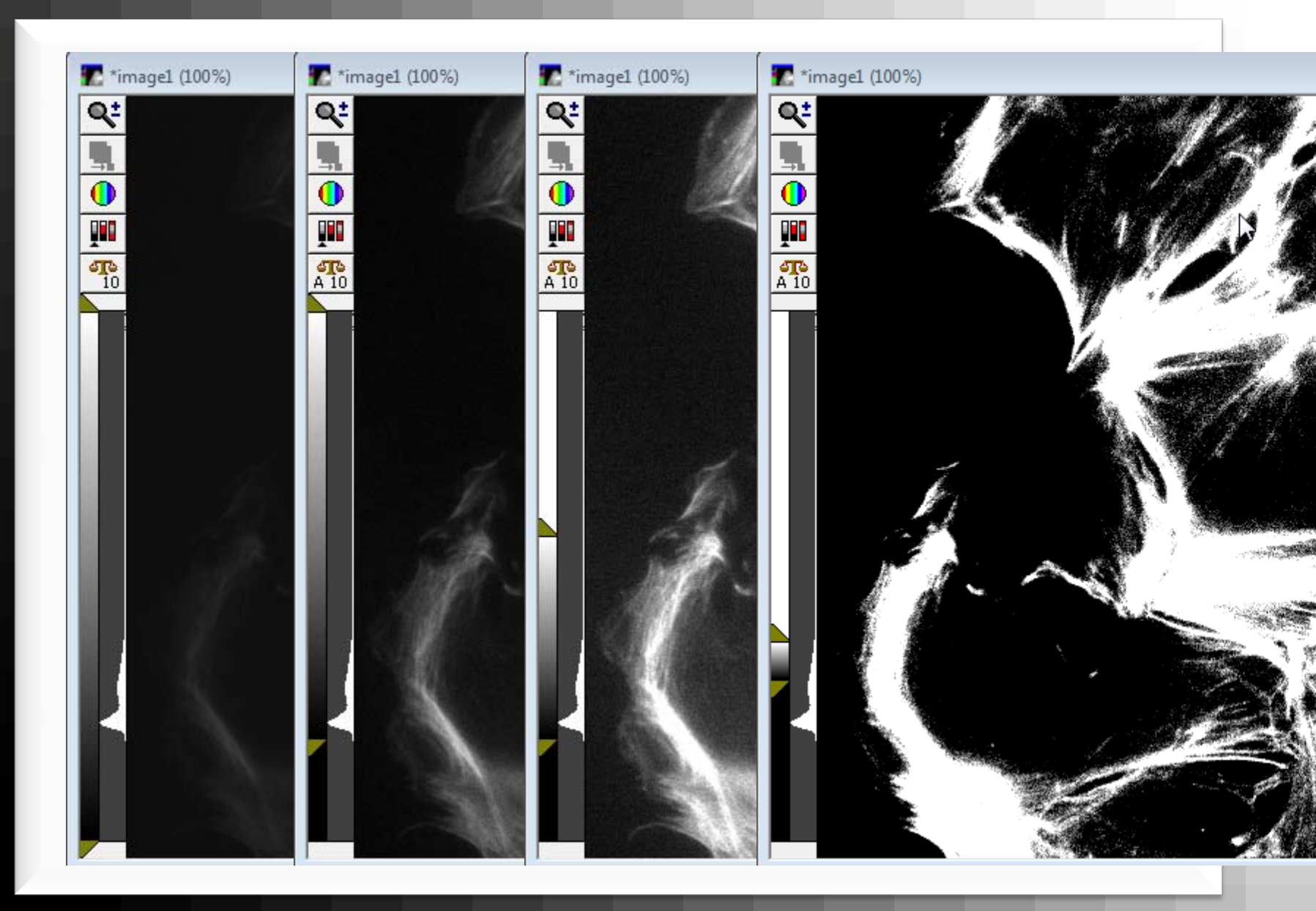

#### Take Home Massage

#### • Know the bit depth of your camera

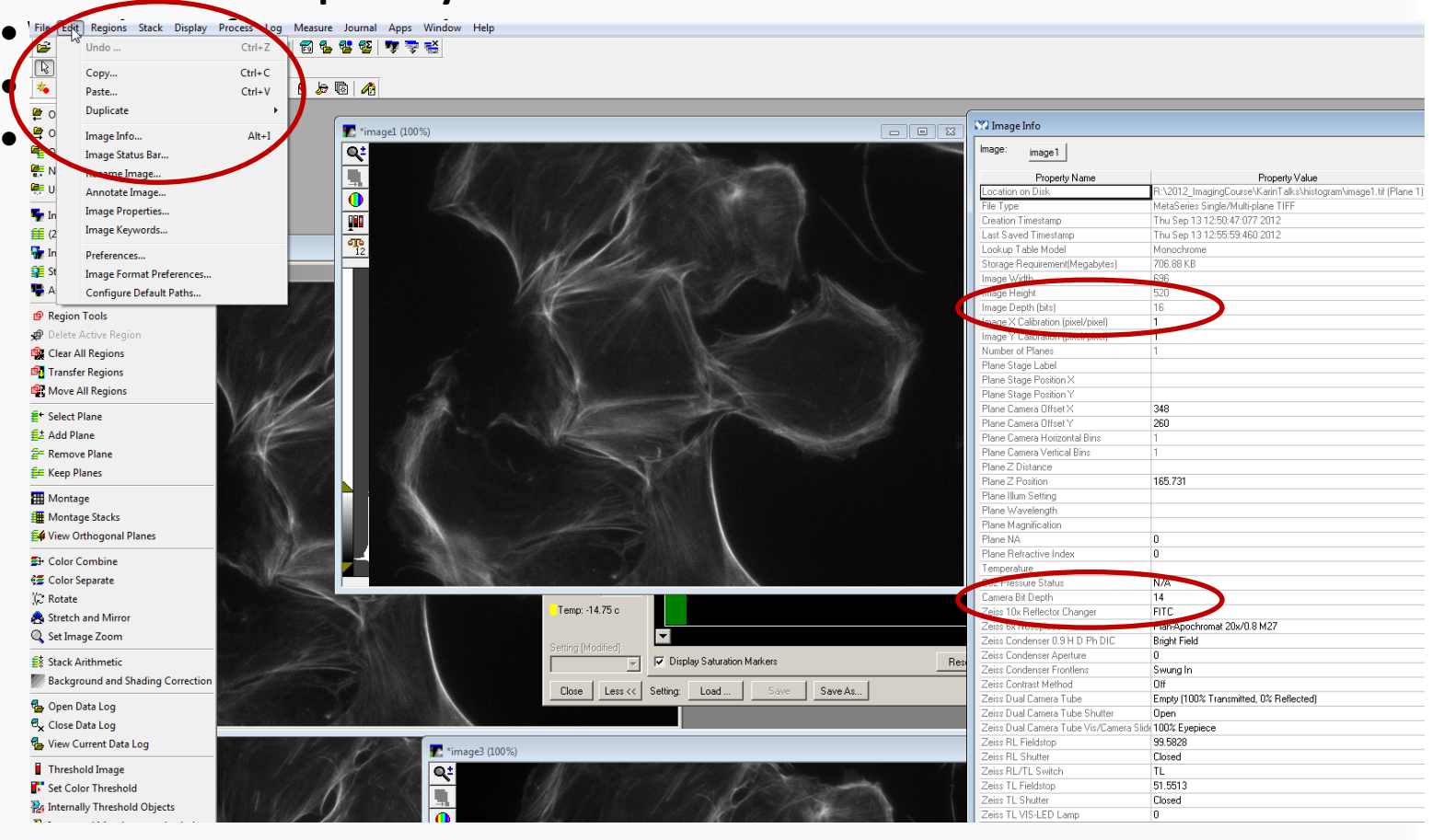

#### Take Home Massage

#### • Know the bit depth of your camera

Watch out for Auto-scaling

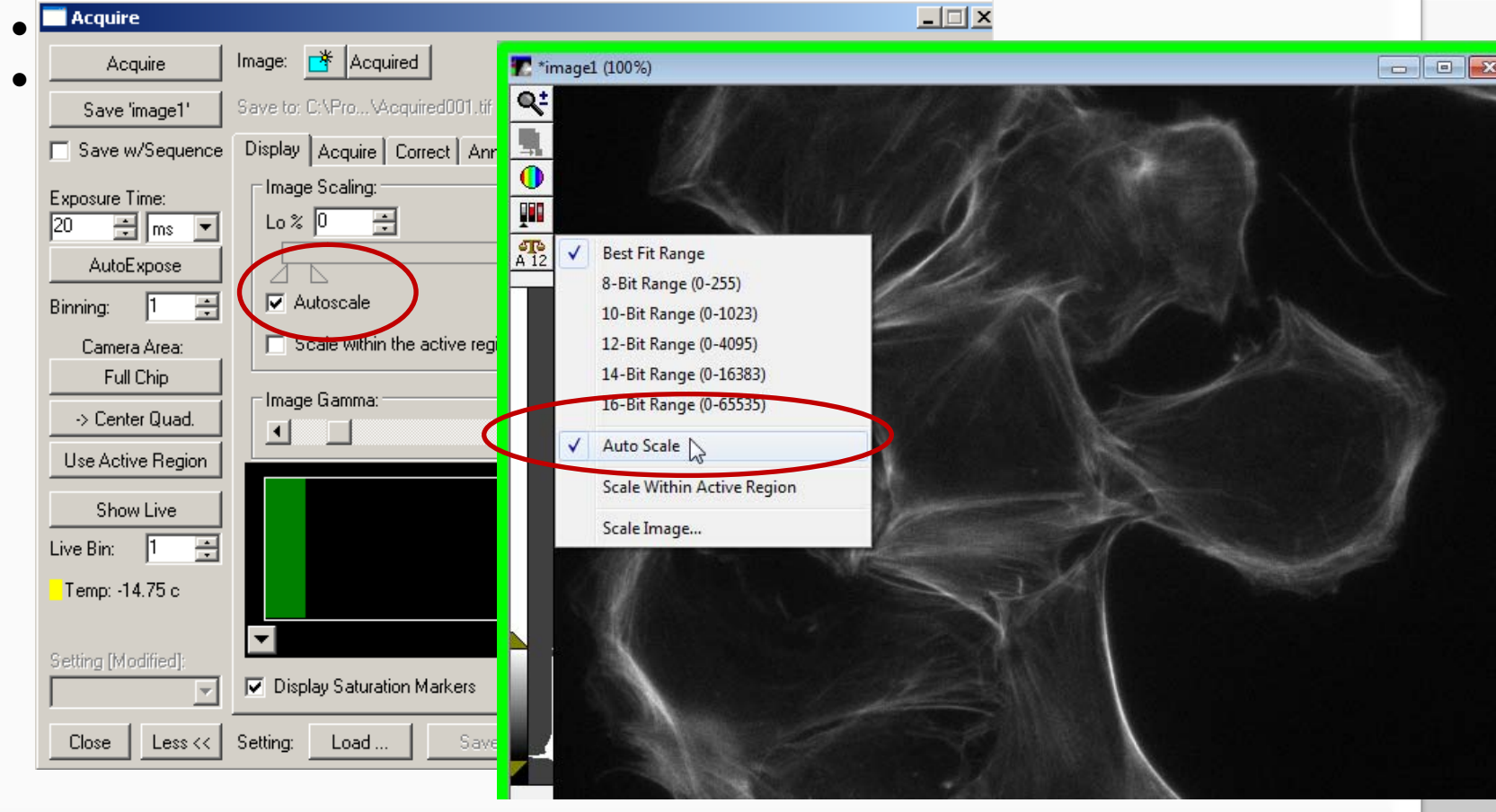

#### **Take Home Massage**

- Know the bit depth of your camera
- Watch out for Auto-scaling
- •Use complete dynamic range
- Do not overexpose image

| 🔽 image4 (100%) |                                                          |
|-----------------|----------------------------------------------------------|
|                 | Acquire                                                  |
|                 | Acquire Image: 📑 Acquired                                |
|                 | Save 'image4' Save to: C/NPro\Acquired001.tif Set Save   |
|                 | Save w/Sequence Display Acquire Correct Annotate Special |
|                 | Exposure Time:<br>1000 ∰ ms ▼ Lo% 0 ∯ Hi% 0 ∯            |
|                 | AutoExpose                                               |
|                 | Binning: 1 🛨 Mutoscale                                   |
|                 | Full Chip                                                |
|                 | > Center Quad.                                           |
|                 | Use Active Region                                        |
| MAL AS LES      | Show Live                                                |
|                 | Live Bin: 1 🗄                                            |
|                 | Off                                                      |
|                 |                                                          |
|                 | Setting (Modified)                                       |
|                 | Close Less << Setting: Load Save Save As                 |
|                 |                                                          |
|                 |                                                          |

#### **Overview**

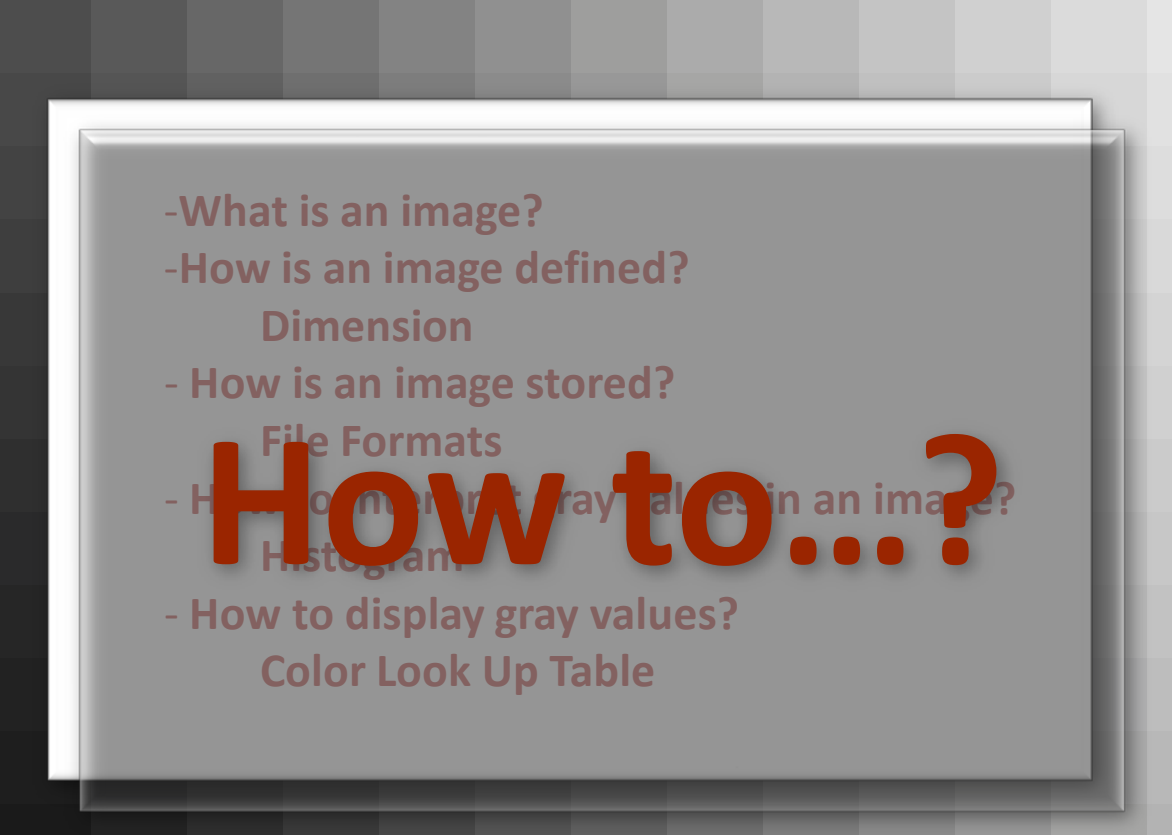

#### **Exercise**

#### Exercise

- open image 1\_Basics.tif
- convert to an 8-bit image with a maximum Intensity of 125
- display in a way that all values below 50 are shown in red with increasing intensity, above 100 in blue and in-between in green

#### **Take Home Massage**

#### Take Home Massage

- Know the bit depth of your camera
- Keep raw data image
- be careful on conversion of bit-depth
- •Understand and take in account the difference of image information and display
- watch histogram
- never do measurements on image processed in a way that intensities are altered